Brilliance 272C4

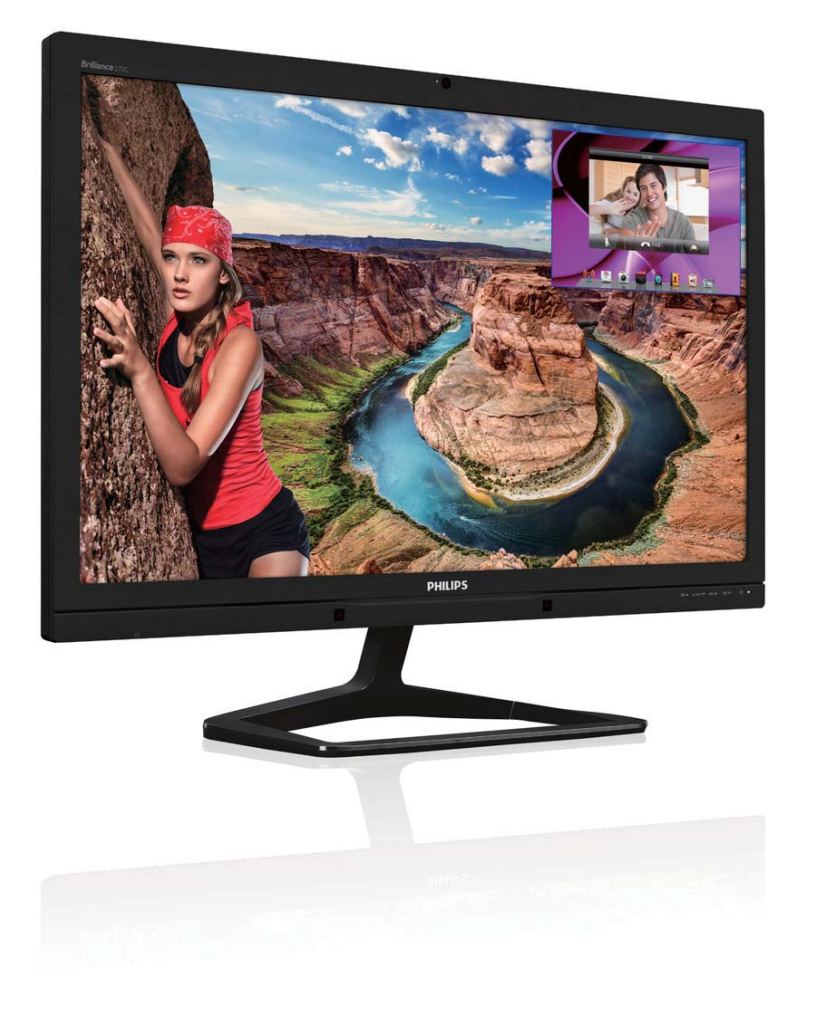

# www.philips.com/welcome JA ユーザーマニュアル 1 カスタマサポートと保証 38 トラブルシューティング & FAQ 44

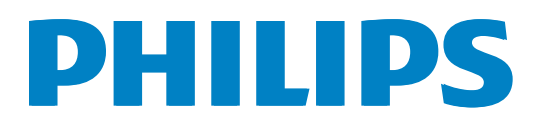

## 目次

| 1.                                                         | <b>重要</b>                                                                                                  |
|------------------------------------------------------------|----------------------------------------------------------------------------------------------------|
| 2.                                                         | <b>モニタをセットアップする4</b><br>2.1 取り付け4<br>2.2 モニタを操作する5<br>2.3 MultiView8<br>2.4 VESA取り付け用にベースアセンブ<br>リの取りはずし11 |
| 3.                                                         | <b>画像の最適化12</b> 3.1 SmartImage                                                                             |
|                                                            |                                                                                                    |
| 4.                                                         | PowerSensor <sup>™</sup> 26                                                                                |
| 4.<br>5.                                                   | PowerSensor™26<br>内蔵ウェブカメラ(マイク付き)27<br>5.1 PCシステムの要件27<br>5.2 デバイスを使用する27                                  |
| 4.<br>5.<br>6.                                             | PowerSensor™                                                                                               |
| <ol> <li>4.</li> <li>5.</li> <li>6.</li> <li>7.</li> </ol> | PowerSensor™                                                                                               |
| 4.<br>5.<br>6.<br>7.<br>8.                                 | PowerSensor™                                                                                               |
| 4.<br>5.<br>6.<br>7.<br>8.<br>9.                           | PowerSensor™                                                                                               |

## **10. トラブルシューティング& FAQ......44** 10.1 トラブルシューティング......44 10.2 SmartControl Premium FAQ......45 10.3 一般FAQ ......47 10.4 Multiview FAQ......49

## 1. 重要

この電子ユーザーズガイドは、Philips モニ タを使用するユーザーを対象にしていま す。モニタを使用する前に、本ユーザー マニュアルをよくお読みください。モニ タの操作に関する重要な情報と注意が記 載されています。

Philips 保証は、その操作指示に従い製品を 使用目的に沿って適切に取り扱い、購入 日、販売店名および製品のモデルと製造 番号が記載されたオリジナルインボイス または現金領収書を提示した場合に適用 されます。

## 1.1 安全のための注意事項とメンテ ナンス

#### 

本書で指定していない制御、調整または手 順を使用すると、感電、電気事故、機械事故 につながる可能性があります。

コンピュータモニタを接続し使用していると きは、これらの指示を読んで従ってください。

#### 取り扱い

- モニターを直射日光やきわめて明るい 光にさらしたりせず、他の熱源から離れ た位置に設置してください。これらの環 境に長時間さらされると、モニタが変色 したり損傷する結果を招きます。
- 通気口に落下する物体を取り除き、モニタの電子機器の適切な冷却を妨げないようにしてください。
- キャビネットの通気口を塞がないでく ださい。
- モニタの位置を定めているとき、電源プ ラグとコンセントに容易に手が届くこと を確認してください。
- 電源ケーブルやDC電源コードを取り外 すことでモニタの電源をオフにする場 合、6秒待ってから電源ケーブルやDC電 源コードを取り付けて通常操作を行って ください。

- 必ず、本製品に同梱されている電源コードを使用してください。電源コードが入っていない場合、カスタマサポートにお問い合わせください。
- 操作中、モニタに強い振動を与えたり、 衝撃を加えないでください。
- 操作または輸送中、モニタを強く打ったり落としたりしないでください。
- 本製品は必ずアース接続をしてください。
- 背面カバーを取り外すと、帯電部に手が 届くようになります。
- 修理を行う前に、常に壁ソケットから主 電源のプラグを抜いてください。専門技 術者以外は絶対にカバーを外さないで ください。この装置には、危険な電圧が 含まれています。
- ACアダプタを使用する際は、本製品に同 梱されているAC/DCアダプタのみを使用 してください。
- アース接続は必ず電源プラグを電源に つなぐ前に行ってください。又、アース接 続を外す場合は、必ず電源プラグを切り 離してから行ってださい。

## メンテナンス

- モニタを損傷の可能性から保護するために、モニタパネルに過剰な圧力をかけないでください。モニタを動すときは、フレームをつかんで持ち上げてください。またLCDパネルに手や指を置いてモニタを持ち上げないでください。
- 長時間使用しない場合は、電源のプラグ を抜いてください。
- 汚れのふき取りには、柔らかい布をご使用ください。落ちにくい場合は少量の水をしめらせた布でふき取ってください。ただし、アルコール、アンモニアベースの液体などの有機溶剤を使用してモニタを洗浄することは絶対におやめください。
- 感電や装置の完全な損傷の原因となる ため、モニタを埃、雨、水、湿気の多い環 境にさらさないでください。

- モニタが濡れた場合は、できるだけ速や かに乾いた布で拭いてください。
- モニタに異物や水が入ったら、直ちに電源をオフにし、電源コードを抜いてください。異物や水を取り除き、カスタマサポートにご連絡ください。
- 熱、直射日光、極端な低温にさらされる 場所でモニタを保管したり、使用したり しないでください。
- モニタの最高のパフォーマンスを維持し 長く使用するために、次の温度および湿 度範囲に入る環境でモニタを使用して ください。
  - 温度:0~40°C 32~104°F
  - 湿度: 20~80% RH

## 焼き付き / ゴースト像に関する重要な情報

- モニタの前を離れるときは、常にスクリ ーンセーバーをオンにしてください。静 止コンテンツを表示している場合、定期 的にスクリーンリフレッシュアプリケーションを起動してください。長時間静止画 像を表示すると、画面に「焼き付き」、「後 イメージ」または「ゴースト像」が表示さ れる原因となります。
- 「焼き付き」、「後イメージ」または「ゴー スト像」はLCDパネル技術ではよく知ら れた現象です。ほとんどの場合、電源を オフにすると「焼き付き」、「後イメージ」、 「ゴースト像」は時間とともに徐々に消 えます。

## 

スクリーンセーバーやスクリーンリフレッシュアプリケーションをアクティブにしないと、 「焼き付き」、「後イメージ」、「ゴースト像」 症状はひどくなり、消えることも修理すること もできなくなります。これらに起因する故障 は保証には含まれません。

#### 修理

- ケースカバーは専門の修理技術者以外 は絶対に開けないでください。
- マニュアルが必要な場合、最寄りのサービスセンターにお問い合わせください。(

「カスタマケアセンター」のページを参照してください)

- 輸送情報については、「技術仕様」を参照 してください。
- ・ 直射日光下の車内/トランクにモニタを 放置しないでください。

## 6 注

モニタが正常に作動しない場合、または本 書に記載された手順が分からない場合、カ スタマケアセンターにお問い合わせくださ い。

## 1.2 表記の説明

次のサブセクションでは、本書で使用す る表記法について説明します。

## 注、注意、警告

本書を通して、テキストのかたまりには アイコンが付き、太字またはイタリック 体で印刷されています。これらのかたま りには注、注意、警告が含まれます。次 のように使用されます。

## **e** 注

このアイコンは重要な情報とヒントを示し、 コンピュータシステムを十分に活用できる 助けとなるものです。

## 1 注意

このアイコンは、ハードウェアの損傷の可能 性またはデータの損失を避ける方法を教え る情報を示します。

## 

このアイコンは負傷する可能性を示し、その 問題を避ける方法を教えてくれます。

警告には代わりの形式で表示されるものもあり、アイコンが付かない場合もあります。かかる場合、警告を具体的に提示することが関連する規制当局から義務づけられています。

## 1.3 製品と梱包材料の廃棄

## 廃電気電子機器 -WEEE

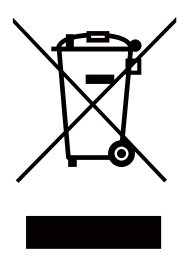

This marking on the product or on its packaging illustrates that, under European Directive 2012/19/EU governing used electrical and electronic appliances, this product may not be disposed of with normal household waste. You are responsible for disposal of this equipment through a designated waste electrical and electronic equipment collection. To determine the locations for dropping off such waste electrical and electronic, contact your local government office, the waste disposal organization that serves your household or the store at which you purchased the product.

Your new monitor contains materials that can be recycled and reused. Specialized companies can recycle your product to increase the amount of reusable materials and to minimize the amount to be disposed of.

All redundant packing material has been omitted. We have done our utmost to make the packaging easily separable into mono materials.

Please find out about the local regulations on how to dispose of your old monitor and packing from your sales representative.

# Taking back/Recycling Information for Customers

Philips establishes technically and economically viable objectives to optimize the environmental performance of the organization's product, service and activities.

From the planning, design and production stages, Philips emphasizes the important of making products that can easily be recycled. At Philips, end-of-life management primarily entails participation in national take-back initiatives and recycling programs whenever possible, preferably in cooperation with competitors, which recycle all materials (products and related packaging material) in accordance with all Environmental Laws and taking back program with the contractor company.

Your display is manufactured with high quality materials and components which can be recycled and reused.

To learn more about our recycling program please visit: <u>http://www.philips.</u> <u>com/sites/philipsglobal/about/sustainability/</u> <u>ourenvironment/productrecyclingservices.page</u>.

## 2. モニタをセットアップする

## 2.1 取り付け

1 パッケージに含まれるもの

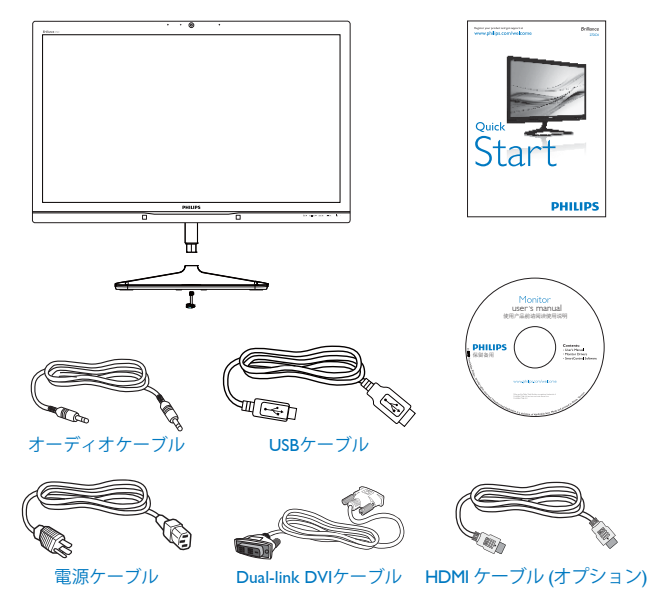

## **e** 注

販売する国・地域により付属されるケーブル が異なることがございます。ケーブル付属は 別紙のケーブル付属リストをご参照ください。

- 2 ベーススタンドの取り付け
- 1. 画面にひっかっき傷が付いたり損傷した りしないように平らな場所に柔らかい布 などを敷いて画面を下にして置きます。

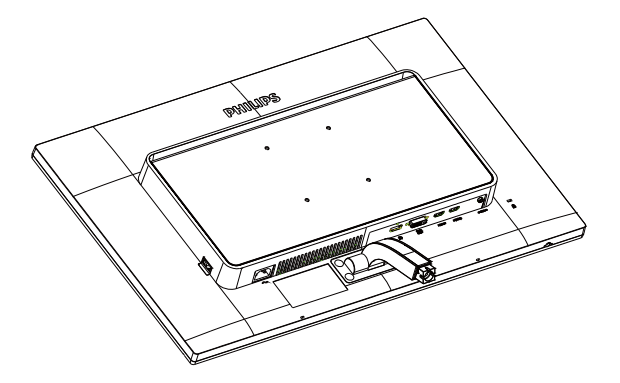

- 両手でベーススタンドを持ちベーススタンドをベーススタンドにしっかり差し込みます。
  - (1) 掛け金がベースにロックされるまで、ベースをベーススタンドにそっと差し込みます。
  - (2) ベース下部にあるねじを締め付け、ベースをベーススタンドにしっかり固定します。

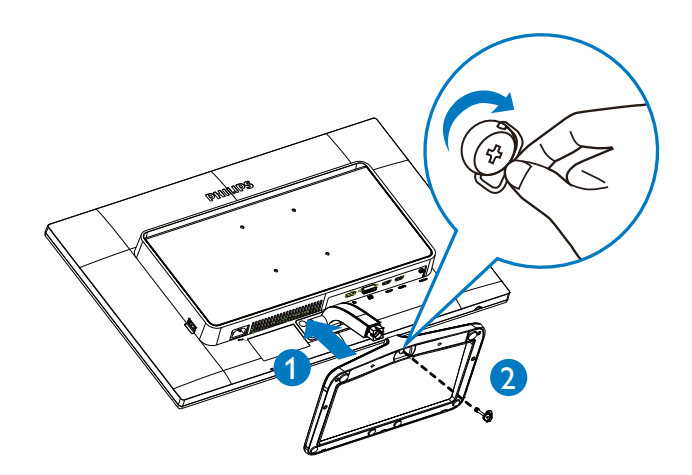

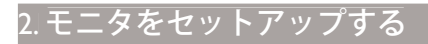

## 3 コンピュータに接続する

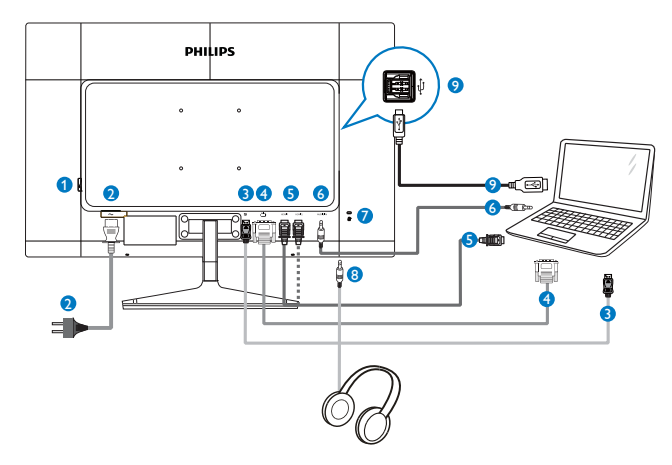

- AC 電源スイッチ
- 2 AC 電源入力
- 3 DisplayPort 入力
- OVI入力
- 5 HDMI1、HDMI2 入力
- 6 オーディオ入力
- Kensington ロック
- 8 イヤホンジャック
- USB アップストリーム

2.2 モニタを操作する 1 コントロールボタンの説明 **6** to the Ø Image: Contract of the second second sec ⊜/ок ወ 1 6 6 Ø 0 0 電源をオンまたはオフにしま 1  $(\mathbf{I})$ す。 OSD メニューにアクセスしま す。 ⊜/OK 2 または現在の機能を選択しま す。 OSD メニューを調整します。 3 \_\_\_\_\_ ユーザーのお気に入りキ-OSD から独自のお気に入りの USER 4 機能をカスタマイズして、「ユ ーザーキー」にします。 MULTIVIEW PiP/PbP/オフ/スワップ 5 前の OSD レイヤに戻ります。 6 ◀ SmartImage Lite. 次の 3 つのタ イプから選択します: Standard (標準)、Internet (イ 7 Ø ンターネット)、Game (ゲー ム)。 OSD メニューを調整します。 8 ウェブカメラの動作ライト 9 マイク 10

## 2 独自の「USER」キーをカスタマイズする

このホットキーでは、お気に入りの機能 キーをセットアップできます。

 前面ベゼルの目ボタンを押して、OSDメ ニュー画面に入ります。

|              |              | Input                           |
|--------------|--------------|---------------------------------|
|              | Vertical     | Audio Source                    |
|              | Transparency | <ul> <li>Volume</li> </ul>      |
|              | OSD Time out | <ul> <li>PowerSensor</li> </ul> |
| OSD Sottings | User         | •                               |
| USD Settings |              | ٠                               |
| Sotun        |              | ٠                               |
| Setup        |              | ٠                               |
|              |              | ٠                               |
|              |              | ٠                               |
| •            |              |                                 |

- ▲または▼ボタンを押してメインメニ ューを選択し[OSD Settings](OSD設定)、 OKボタンを押します。
- 3. ▲または▼ボタンを押して[User](ユーザ ー)を選択し、OKボタンを押します。
- ▲または▼ボタンを押して、次のお気に入りの機能を選択します: [Input](入力)、 [Audio Source](オーディオソース)、 [Volume](音量)、 [PowerSensor]。

5. **OK**ボタンを押して選択を確認します。 前面ベゼルでホットキーUSERを直接押す ことができるようになりました。事前選 択された機能のみがクイックアクセス用 に表示されます。

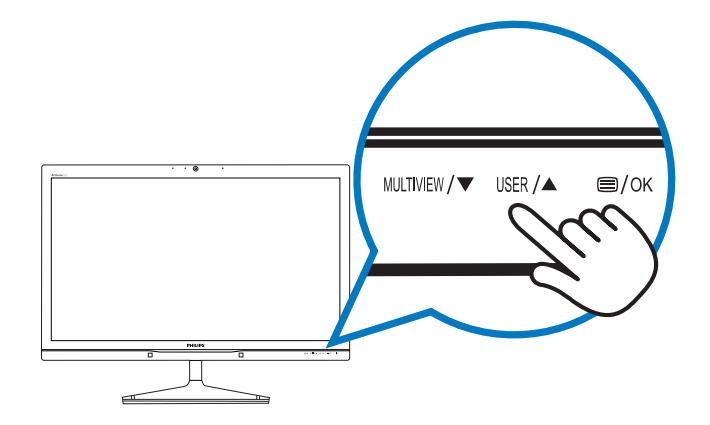

例えば、ホットキーとして [Audio Source] (オーディオソース)を選択した場合、前 面ベゼルのUSER ボタンを押すと、[Audio Source](オーディオソース)メニューが表示 されます。

| Audio Source |
|--------------|
| DisplayPort  |
| HDMI1        |
| HDMI2        |
| Audio In     |

## 3 ビデオ入力に依存しないない独立したオ ーディオ再生

Philips モニタは、ビデオ入力に依存せず に、オーディオソースを独立して再生で きます。

例えば、このモニタの [Audio In](オーディ オイン)ポートに接続されたオーディオソ ースから MP3 プレーヤーを再生しながら、 [HDMI1]、[HDMI2]、[DisplayPort] から接続 されたビデオソースを聴取することがで きます。

1. 前面ベゼルの目ボタンを押して、OSDメ ニュー画面に入ります。

| Dowor Sopoor    |              | DisplayPort |
|-----------------|--------------|-------------|
| Power Sensor    | Stand-Alone  | • HDMI1     |
| Innut           | Mute         | • HDMI2     |
|                 | Audio Source | • Audio In  |
| <b>P</b> icture |              |             |
| ₽ РІР7РБР       |              |             |
| Audio           |              |             |
| •               |              |             |

- 2. ▲または▼ボタンを押してメインメニュ ーを選択し[Audio](オーディオ)、OKボタ ンを押します。
- ▲または▼ボタンを押して[Audio Source](オーディオ ソース)を選択し、OK ボタンを押します。
- ▲または▼ボタンを押して、次のお気に入りのオーディオソースを選択します: [DisplayPort]、[HDMI1]、[HDMI2]、[Audio In](オーディオイン)。

5. OKボタンを押して選択を確認します。

## € 注

- 次にこのモニタをオンにすると、最後に 選択したオーディオソースがデフォルト で選択されます。
- これを変更してデフォルトとしてお気に 入りのオーディオソースを新しく選択す るには、選択ステップを再び行う必要が あります。

オンスクリーンディスプレイの説明

オンスクリーンディスプレイ (OSD) とは?

オンスクリーンディスプレイ (OSD) はす べての Philips モニタに装備されています。 これにより、ユーザーはオンスクリーン の指示ウィンドウを通して直接画面パフ ォーマンスを調整したりモニタの機能を 選択したりできます。オンスクリーンデ ィスプレイインターフェースは、以下の ように表示されます。

| 1 | Power Sensor | On •<br>Off • |
|---|--------------|---------------|
| F | Input        | •             |
| D | Picture      | •             |
|   | PiP / PbP    | •             |
| P |              |               |
|   |              |               |

## コントロールキーの基本および簡単な指示

OSD を表示して、モニタ前面ベゼルの ▲▼ ボタンを押してカーソルを動かした り、**OK**ボタンを押して選択または変更を 確認できます。

#### OSD メニュー

以下は、オンスクリーンディスプレイの メニュー一覧です。後でさまざまな調整 を行いたいときに、こちらを参照してく ださい。

| Main menu      | Sub menu                                                                |                                                                                                    |
|----------------|-------------------------------------------------------------------------|----------------------------------------------------------------------------------------------------|
| - PowerSensor  | On Off                                                                  | 0, 1, 2, 3, 4                                                                                                    |
| — Input        | DVI<br>HDMI 1<br>HDMI 2<br>DisplayPort                                  |                                                                                                    |
| — Picture      | Picture Format                                                          | <ul> <li>Wide screen, 4:3, 1:1</li> <li>0~100</li> </ul>                                                                                          |
|                | — Contrast<br>— SmartKolor                                              | 0~100<br>On Off                                                                                                    |
|                |                                                                         | <ul> <li>On, Off</li> <li>Off, Fast, Faster, Fastest</li> </ul>                                                                                   |
|                |                                                                         | On, Off<br>On, Off                                                                                                    |
|                | Gamma<br>Over Scan                                                      | 1.8, 2.0, 2.2, 2.4, 2.6<br>On, Off                                                                                                    |
| — PiP / PbP    | PiP / PbP Mode                                                          | Off, PiP, PbP<br>DVI, HDM11, HDM12 , DisplayPort                                                                                                  |
|                | PiP Size PiP Position                                                   | Small, Middle, Large<br>Top-Right, Top-Left,                                                                                                    |
| — Audio        | Swap<br>Volume                                                          | Bottom-Right, Bottom-Left                                                                                                    |
|                | Stand-Alone<br>Mute                                                     | On, Off<br>On, Off                                                                                                    |
| — Color        | Color Temperature                                                       | <ul> <li>DisplayPort, HDMI1, HDMI2, Audio In</li> <li>5000K, 6500K, 7500K,<br/>8200K, 9300K, 11500K</li> </ul>                                    |
|                | User Define                                                             | Red: 0~100<br>Green: 0~100                                                                                                    |
| Language       | — English, Deutsch, Esp<br>Português, Português<br>Čeština, Українська, | Blue: 0~100<br>añol, ENAŋvıxí, Francis, Italiano, Maryar, Nederlands,<br>Brazil, Polski, Pycckwä, Svenska, Suomi, Türkçe,<br>简体中文, 繁體中文, 日本語, 한국어 |
| - OSD Settings | Horizontal                                                              | <u> </u>                                                                                                    |
|                | Vertical                                                                | 0~100                                                                                                    |
|                | - Transparency                                                          | Off, 1, 2, 3, 4                                                                                                    |
|                | OSD Time Out                                                            | 5s, 10s, 20s, 30s, 60s                                                                                                    |
|                | User                                                                    | — Input, Audio Source, Volume, PowerSensor                                                                                                    |
| Setup          | Resolution Notificatio                                                  | on — On, Off                                                                                                    |
|                | - DisplayPort                                                           |                                                                                                    |
|                | Pixel Orbiting                                                          | — On, Off                                                                                                    |
|                | Reset<br>Information                                                    | — 1 es, No                                                                                                    |

#### 5 解像度アラート

このモニタは、そのネーティブ解像度 2560 × 1440 @ 60 Hz で最適なパフォーマ ンスを発揮するように設計されています。 モニタが異なる解像度で作動していると き、画面にアラートが表示されます。Use 2560 × 1440 @ 60 Hz for best results(2560 × 1440 @ 60 Hz を使用してください)。

解像度アラートの表示は、OSD (オンスク リーンディスプレイ)メニューの Setup(セ ットアップ)からオフに切り替えることが できます。

#### 5 物理的機能

#### 向度調整

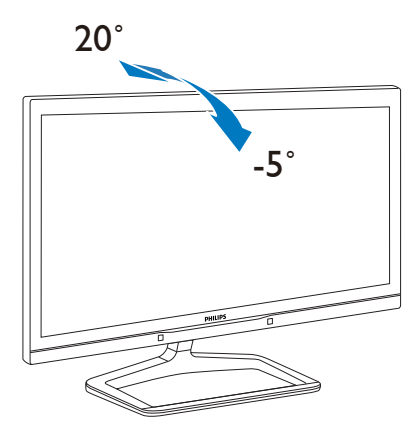

2.3 MultiView

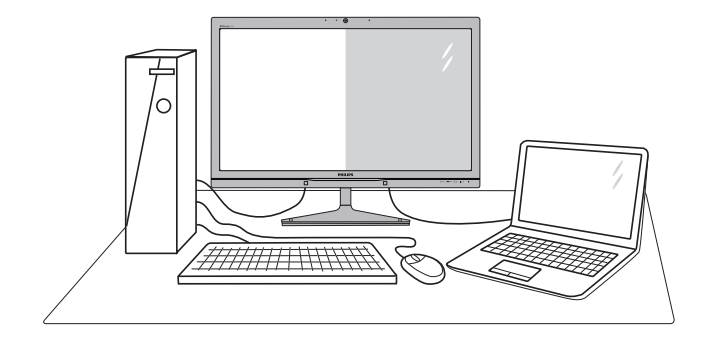

#### 1 これは何ですか?

Multiview により、アクティブなデュアル 接続が可能になり、デスクトップ PC やノ ート PC のような複数のデバイスを同時に 並べて使用できるようになるため、複雑 なマルチタスク作業がやりやすくなりま す。

#### 必要な理由は?

超高解像度 Philips MultiView ディスプレイ では、職場でも家庭でも便利な接続性を 享受できます。このディスプレイを使用 することで、1つの画面で複数のコンテン ツソースを便利にお楽しみになれます。 例:小さなウィンドウでオーディオを付け たライブニュースビデオを見守りながら、 最新のブログに取り組んだり、ウルトラ ブックから Excel ファイルを編集しなが ら、安全な会社のイントラネットにログ インしてデスクトップからファイルにア クセスしたいと思ったことがあるかもし れません。

- 3 ホットキーで MultiView を有効にするに はどうすればいいのですか?
- 前面ベゼルでホットキーMULTIVIEWを直接 押します。

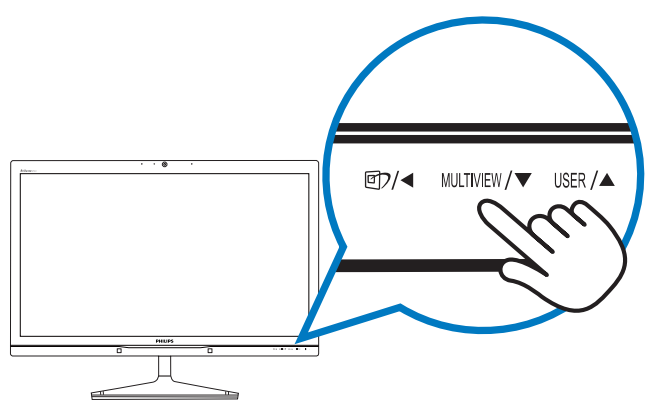

 MultiView 選択メニューが表示されます。 本または▼ボタンを押して選択します。

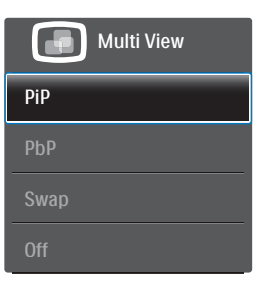

- 3. OKボタンを押して選択を確認すると、自動的に終了します。
- OSD メニューで MultiView を有効にする にはどうすればいいのですか?

前面ベゼルでホットキーMULTIVIEWを直接押 すだけでなく、MultiView 機能を OSD メニ ューで選択することもできます。

 前面ベゼルの目ボタンを押して、OSDメ ニュー画面に入ります。

|            | Power Sensor | PiP/PbP Mode  | 4 | Off |
|------------|--------------|---------------|---|-----|
|            |              | PiP/PbP Input | ٠ | PiP |
|            | To out       | PiP Size      | ٠ | PbP |
| ב          |              | PiP Position  |   |     |
|            | Dioturo      | Swap          | ٠ |     |
|            |              |               | ٠ |     |
| h          | PiP / PhP    |               |   |     |
| ٣          |              |               |   |     |
| 1          | Audio        |               |   |     |
| ' <b>'</b> |              |               | ٠ |     |
|            |              |               |   |     |

- ▲または▼ボタンを押してメインメニ ューを選択し[PiP / PbP]、OKボタンを押 します。
- ▲または▼ボタンを押して[PiP / PbP Mode](PiP / PbPモード)を選択し、OKボタ ンを押します。
- 4. ▲または▼ボタンを押して[PiP]または [PbP]を選択します。
- 前に戻って[PiP / PbP Input](PiP / PbP入 力)、[PiP Size](PiPサイズ)、[PiP Position] (PiP位置)、[Swap](スワップ)を設定できる ようになりました。
- 6. OKボタンを押して選択を確認します。

- 5 OSD メニューの MultiView
- PiP / PbP Mode(PiP / PbPモード): MultiViewには、次の2つのモードがあ ります: [PiP]および[PbP]。

[**PiP**]: ピクチャインピクチャ

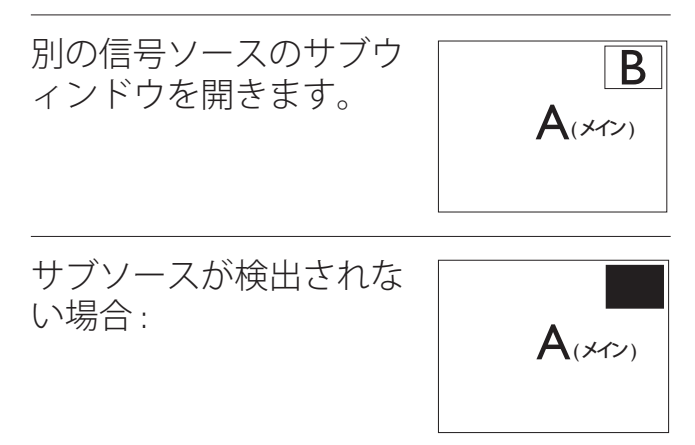

## [**PbP**]: ピクチャバイピクチャ

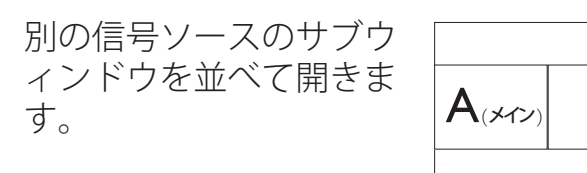

サブソースが検出されな い場合 :

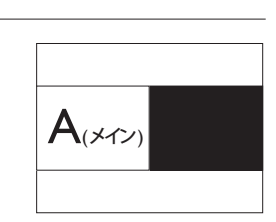

Β

## **e** 注

PbP モードに入っているとき、画面の上下に 黒いストライプが表示されると正しい縦横 比になっています。

 PiP / PbP Input(PiP / PbP入力): サブディス プレイソースとして、次の4つの異なるビ デオ入力を選択できます: [DVI]、[HDMI 1]、[HDMI 2]、[DisplayPort]。

メイン / サブ入力ソースの互換性について は、以下の表を参照してください。

|           |        | サブソースの可能性 (xl) |     |        |        |
|-----------|--------|----------------|-----|--------|--------|
| MultiView | 入力     | DP             | DVI | HDMI 1 | HDMI 2 |
|           | DP     |                | •   | •      | •      |
| メインソース    | DVI    | •              |     |        |        |
| (×I)      | HDMI 1 | •              |     |        |        |
|           | HDMI 2 | •              |     |        |        |

#### 2. モニタをセットアップする

 PiP Size(PiPサイズ): PiPがアクティブになっているとき、次の3つのサブウィンドウサイズを選択できます。[Small](小)、 [Middle](中)、[Large](大)。

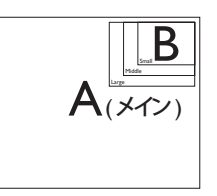

 PiP Position(PiP位置): PiPがアクティブに なっているとき、次の4つのサブウィンド ウ位置を選択できます。

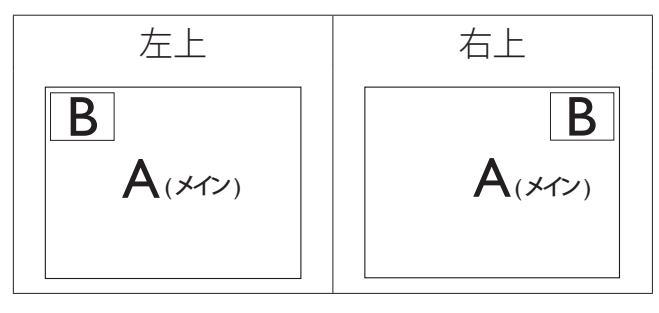

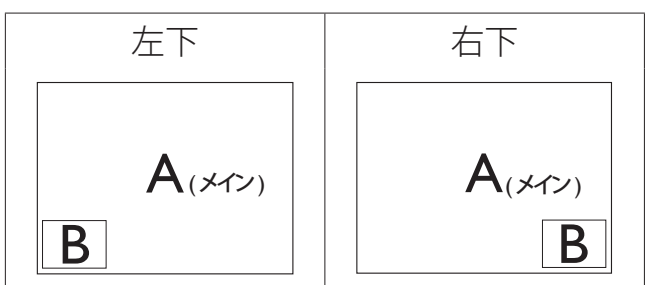

 Swap(スワップ):ディスプレイでスワップ されたメインピクチャソースとサブピク チャソース。

[**PiP**] モードのAとBソースのスワップ:

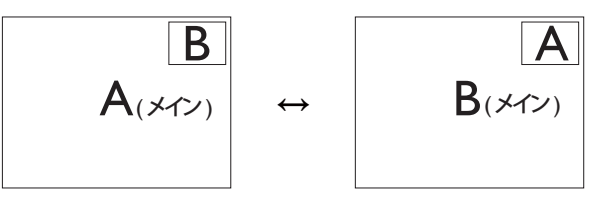

[**PbP**] モードの A と B ソースのスワップ:

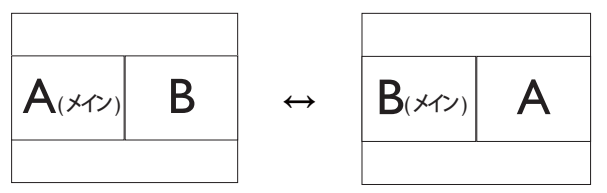

• Off(オフ): MultiView機能を停止します。

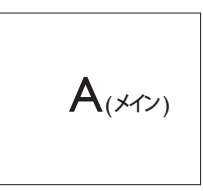

🖨 注

スワップ機能を実行すると、ビデオとそのオ ーディオソースが同時にスワップされます。 (詳細については、「ビデオ入力に依存しな い独立したオーディオ再生」を参照してくだ さい。)

- 2.4 VESA取り付け用にベースアセン ブリの取りはずし
- モニタ面を下にして、滑らかな面に置き ます。画面にひっかき傷が付いたり損傷 したりしないように注意してください。モ ニタスタンドを持ち上げます。

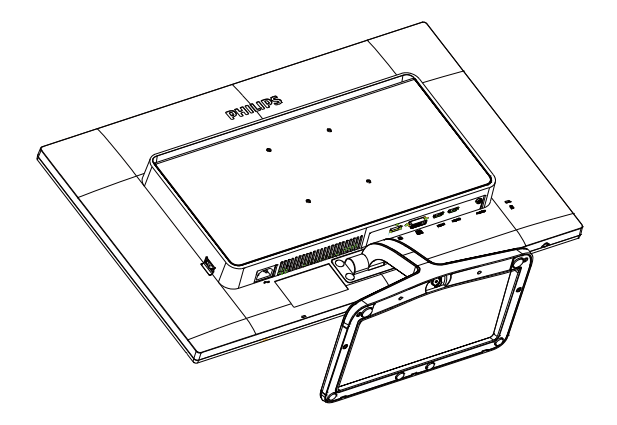

2. 指を使ってベース下部にあるねじを緩め、スタンドからベースを取りはずします。

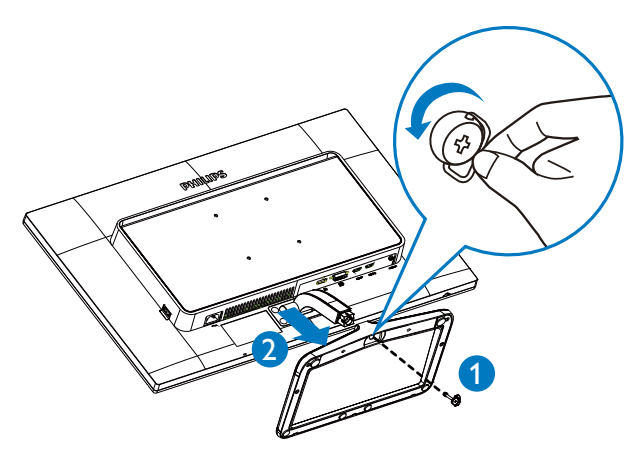

## **e** 注

このモニタは 100mm x 100mm VESA 準拠の取り付けインターフェースを 受け入れます。

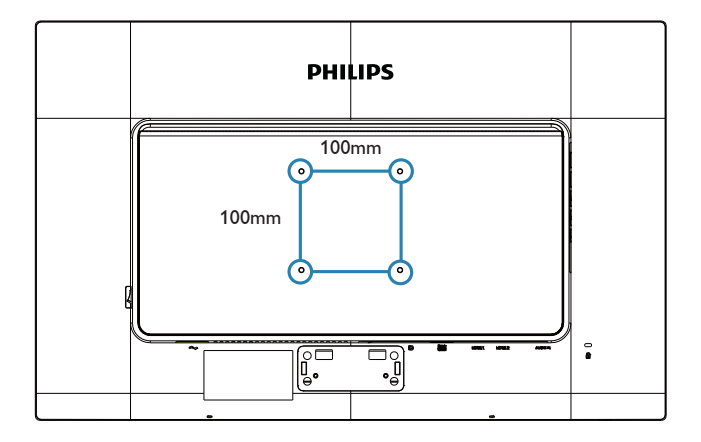

## 3.1 SmartImage

## 1 これは何ですか?

SmartImage はさまざまな種類のコンテン ツ用のディスプレイを最適化するように プリセットされて、輝度、コントラスト、 色、シャープネスをリアルタイムでダイ ナミックに調整します。テキストアプリ ケーションで作業しているか、画像を表 示しているか、ビデオを見ているかに関 わらず、Philips SmartImage は最適化された 最高のモニタパフォーマンスを発揮しま す。

## 必要な理由は?

SmartImage ソフトウェアは輝度、コント ラスト、色、シャープネスをリアルタイ ムでダイナミックに調整し、あなたのモ ニタの鑑賞体験を向上します。

## 3 これは、どのように作動するのですか?

SmartImage は画面に表示されたコンテンツ を分析する Philips 独自の最先端技術です。 選択したシナリオに基づき、SmartImage は画 像のコントラスト、彩度、シャープネスをダイ ナミックに強化して表示されるコンテンツを 強化します。すべては 1 つのボタンを押すだ けでリアルタイムで行われます。

## 4 SmartImage はどのようにして有効にする のですか?

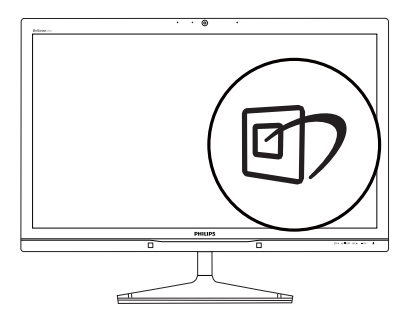

- 2. ▲▼を押し続けると、Office(オフィス)、 Photo(写真)、Movie(動画)、Game(ゲー

ム)、Economy(エコノミー)、Off(オフ) が切り替わります。

3. 画面ディスプレイのSmartImageは5秒間 画面に表示されています。または OKボ タンを押して確認することもできます。

次の6つのモードを選択できます: Office(オフィス)、Photo(写真)、 Movie(動画)、Game(ゲーム)、 Economy(エコノミー)、Off(オフ)。

| SmartImage |
|------------|
| Office     |
| Photo      |
| Movie      |
| Game       |
| Economy    |
| Off        |

- Office(オフィス): テキストを強化して輝度を抑えることで読みやすさを向上し、目の疲れを和らげます。スプレッドシート、PDFファイル、スキャンされた記事、その他の一般的オフィスアプリケーションで作業しているとき、このモードは読みやすさと生産性を大幅に向上します。
- Photo(写真): このプロファイルは彩度、ダイナミックコントラスト、シャープネス強化を組み合わせて、写真やその他の画像を躍動感にあふれる色でくっきりと表示します。アーティファクトが生じたり色がぼやけることはありません。
- Movie(動画):輝度を上げ、彩度、ダイナミックコントラスト、レーザーシャープネスを深め、ビデオの暗い領域を細部まで表示します。明るい領域の色落ちはなく、ダイナミックな自然値を維持して究極のビデオ表示を実現します。
- Game(ゲーム): 駆動回路上でオンにする と画面で動く物体の応答時間が速くな り、ぎざぎざの縁が減少して、明るいスキ ームや暗いスキームのコントラスト比が 向上します。このプロファイルはゲーマ ーに最高のゲーム体験を提供します。

- Economy(エコノミー): このプロファイル の下で、輝度、コントラストが調整され、 毎日のオフィスアプリケーションを適切 に展示するためにバックライトを微調整 して、消費電力を下げます。
- Off(オフ): SmartImageで最適化はされません。

## 3.2 SmartContrast

## 1 これは何ですか?

表示されたコンテンツをダイナミックに 分析したり、モニタのコントラスト比を 自動的に最適化して映像の明瞭さを最大 限に高めたり、バックライトを強化する ことでクリアで、くっきりした、明るい 画像を実現したり、バックライトを薄暗 くすることで暗い背景で画像をクリアに 表示したりする独特な技術です。

## 2 必要な理由は?

あなたはどのような種類のコンテンツに 対しても、きわめて明瞭な映像が表示さ れ快適な状態で鑑賞できることを求めて います。SmartContrast はコントラストを ダイナミックに制御しバックライトを調 整してクリアで、くっきりした、明るい ゲームとビデオ画像を実現したり、オフ ィス作業にはクリアで、読みやすいテキ ストを表示します。モニタの消費電力を 抑えることで、エネルギーコストを節約 し、モニタの寿命を延ばすとができます。

## 3 これは、どのように作動するのですか?

SmartContrast をアクティブにするとき、 表示しているコンテンツをリアルタイム で分析して色を調整しバックライト強度 を制御します。この機能はビデオを表示 したりゲームをプレーしているとき、コ ントラストをダイナミックに強化して素 晴らしいエンタテインメント体験を体験 できるようにします。

## 3.3 Philips SmartControl Premium

Phillips による新しい SmartControl Premium ソフトウェアにより、使いやすいオンス クリーンディスプレイインターフェース 経由でモニタを制御することができます。 複雑な調整は過去のものとなり、この分 かりやすいソフトウェアの指示に従うだ けで解像度、色較正、クロック / フェーズ 調整、RGB ホワイトポイント調整などを 微調整することができます。

コアあるゴリ済むに最新技術を搭載して 高速処理と応答を実現した、この Windows 7準拠のソフトウェアは、Philips モニタで あなたの体験を豊かにするはずです。

## 1 インストール

- 指示に従って、インストールを完了して ください。
- インストールが完了したら、起動できます。
- 後で起動する場合は、デスクトップかツ ールバーのショートカットをクリックで きます。

|                                          | www.philips.com/welcome                                                                                                    |
|------------------------------------------|----------------------------------------------------------------------------------------------------|
| Required steps<br>• Select Language:     | Monitor driver and software installation                                                                                                    |
| ► Welcome                                | Monitor driver                                                                                                    |
| Monitor driver and software installation | System requirements:                                                                                                    |
| <ul> <li>Registration</li> </ul>         | PC running Windows 7, Vista, XP, 2000, 98.     Find your driver ".infl.acm/.cat" at : /PC/drivers/                                                                                        |
| Reference materials                      | Read the "Readme bet" Sie before installing<br>Go to www.philips.com/welcome to download the latest version of monitor driver                                                             |
| FAQ & Troubleshooting                    | Philips SmartControl System support and requirements:                                                                                                    |
|                                          | System support Windows 7, Vista, XP.     Language support English, German, Spanish, French, Italian, Russian, Portuguese, Simplified Chinese     J. Philips Monitor Plug and Plug support |
|                                          |                                                                                                    |
|                                          | Go to www.portrait.com/dtune/phl/enu/index to download the latest version of SmartControl software.                                                                                       |
|                                          | Out Back Next                                                                                                    |

## 最初の起動 – ウィザード

- SmartControl Premiumをインストールした後に初めて起動するとき、自動的にウィザードが表示されます。
- ウィザードから出された指示に従うことで、モニタパフォーマンスを1ステップずつ調整することができます。
- Plug-in(プラグイン)メニューに進み、後で ウィザードを起動することもできます。
- Standard(標準)ペインによりウィザードなしで、さらにオプションを調整することができます。

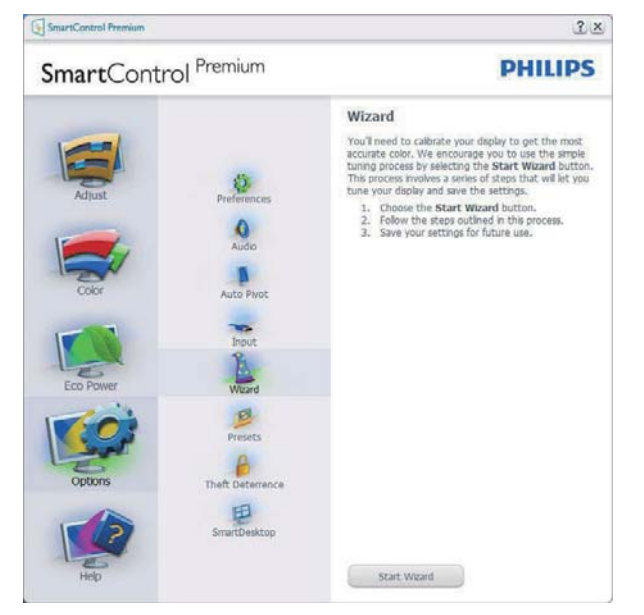

2 Standard(標準)ペインでスタート

## Adjust(調整) メニュー

- Adjust(調整)メニューにより、Brightness( 輝度)、Contrast(コントラスト)、Focus(フォ ーカス)、Position(位置)、Resolution(解像 度)を調整できます。
- 指示に従って調整を行うことができます。
- Cancel(キャンセル)でインストールがされます。

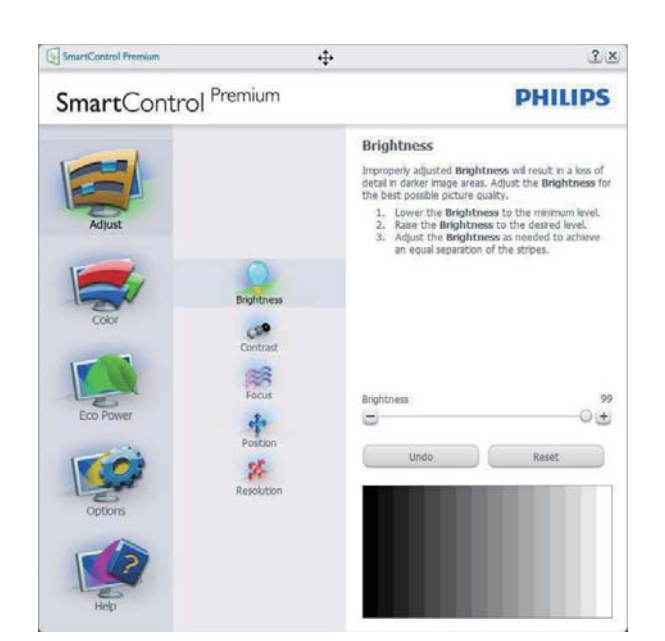

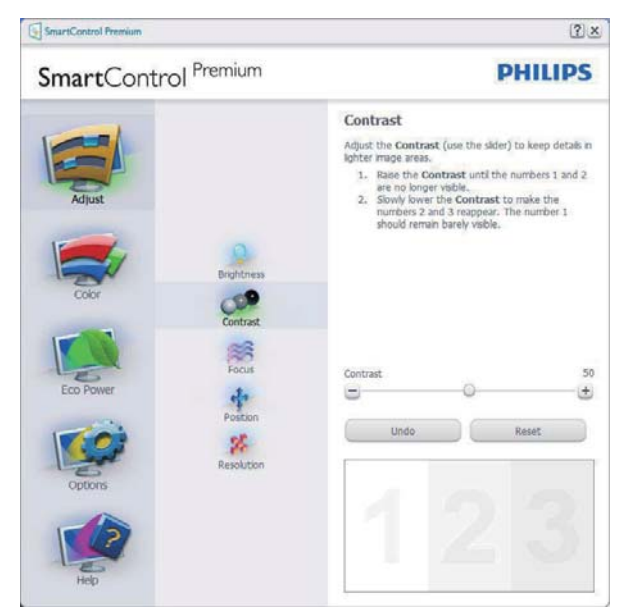

| SmartControl Premium                                                 | 4                                                        |                                                                                                    | ? ×       |
|----------------------------------------------------------------------|----------------------------------------------------------|----------------------------------------------------------------------------------------------------|-----------|
| SmartControl Premium                                                 |                                                          | PHILIPS                                                                                                    |           |
| Adjust<br>Adjust<br>Coor<br>Eco Power<br>Eco Power<br>Options<br>Hep | Brightness<br>Contrast<br>Focus<br>Postion<br>Resolution | Focus Understand State State S | so + 49 + |

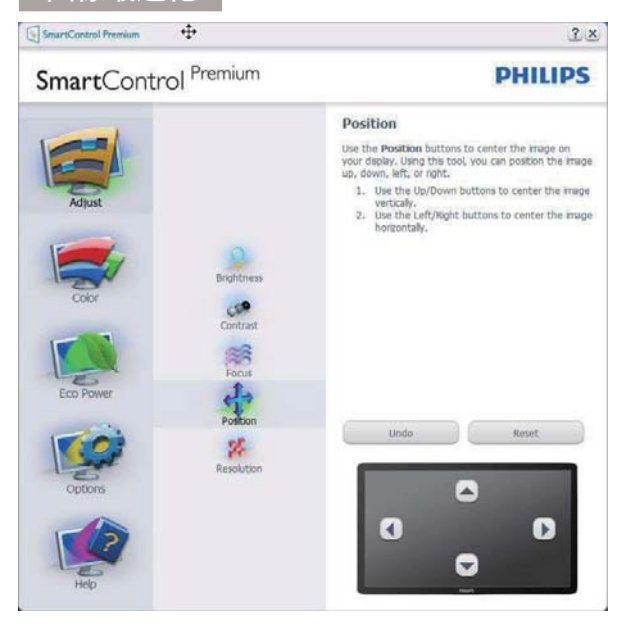

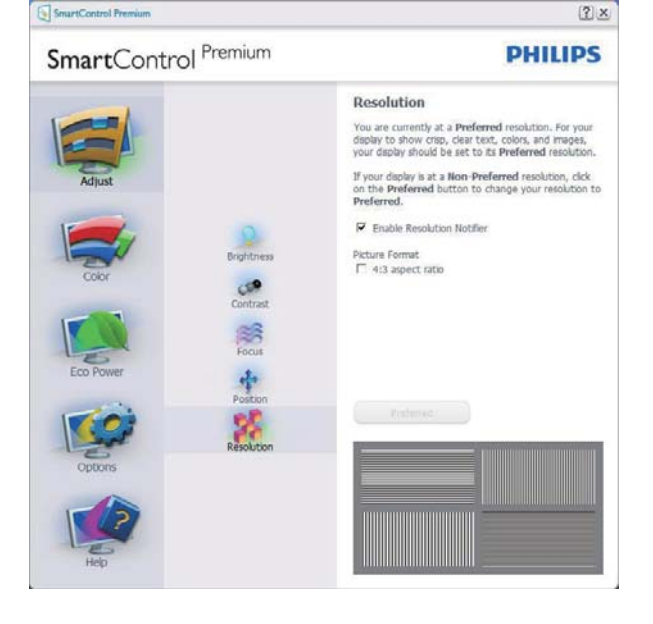

## Color(色) メニュー

- Color(色)メニューにより、RGB、Black Level(ブラックレベル)、White Point(ホワ イトポイント)、Display Gamma(ディスプ レイガンマ)、Color Calibration(色較正) 、SmartImage(SmartImageセクションを参 照してください)を調整できます。
- 指示に従って調整を行うことができます。
- 入力ごとのサブメニューアイテムについては、以下の表を参照してください。
- Color Calibration(キャリブレーション)の
   例

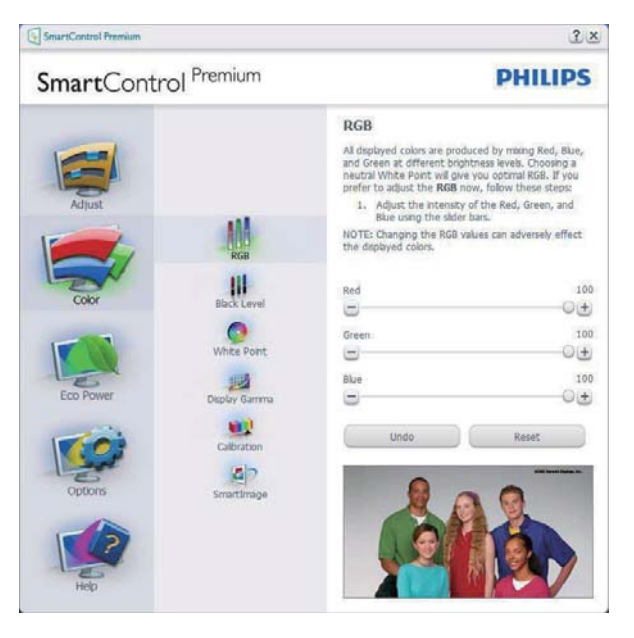

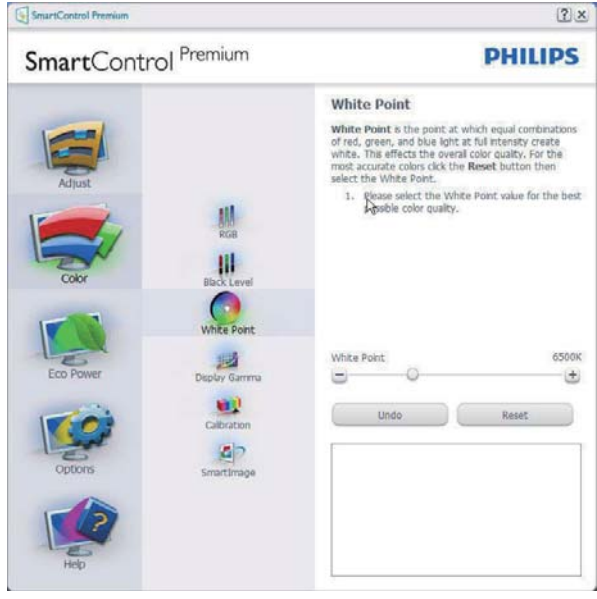

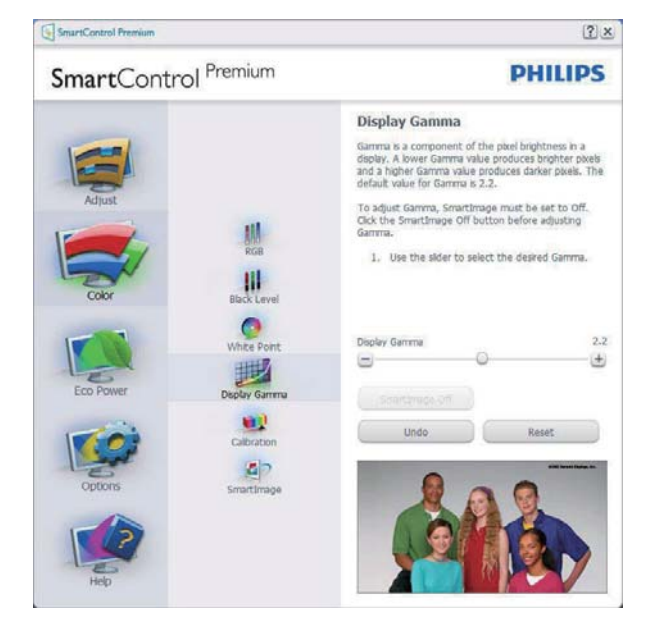

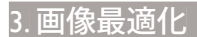

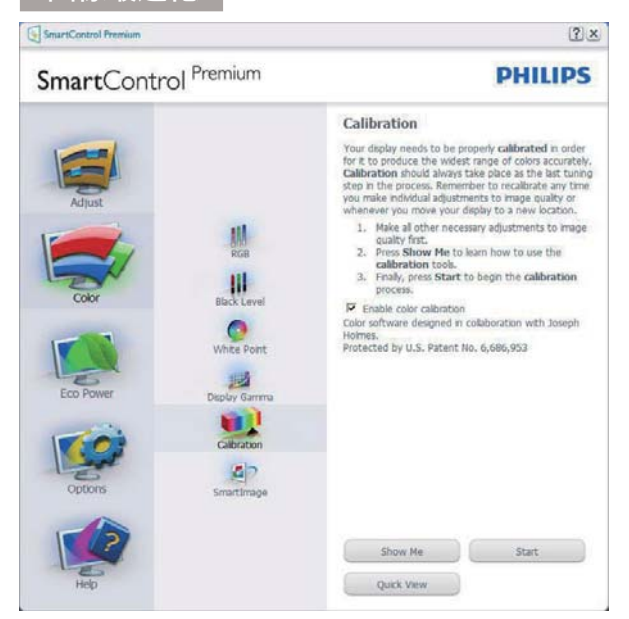

- 1. 「Show Me」で、キャリブレーションチュ ートリアルが開始します。
- Start(開始) 6段階のキャリブレーション シーケンスが開始します。
- 3. Quick View(クイックビュー)では、前の/後の画像がロードされます。
- 4. Color(色)ホームページに戻るに は、Cancel(キャンセル)ボタンをクリック します。
- 5. Enable color calibration(キャリブレーショ ンを有効にする) – デフォルトでは、オン になっています。チェックが外れている と、キャリブレーションは行われず、Start( 開始)とQuick View(クイックビュー)ボタ ンは薄暗い色になります。
- 6. キャリブレーション画面に特許情報を表示する必要があります。

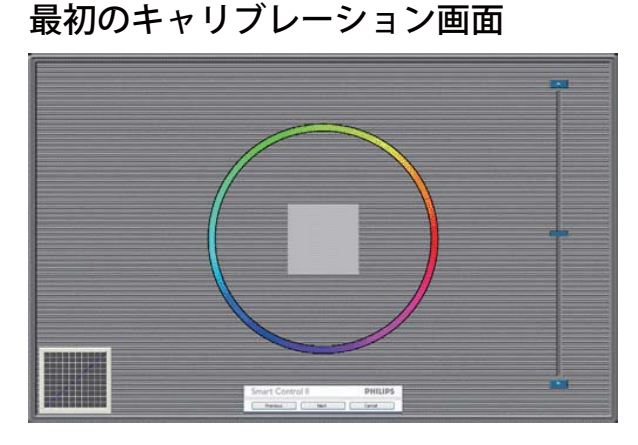

2番目の色画面まで、Previous (前の)ボタンは無効になっています。

- Next(次)は、続くターゲット(6ターゲット) に進みます。
- Final next(最後の次)はFile(ファイ ル)>Presets pane(プリセットペイン)に進みます。
- Cancel(キャンセル)でUIが閉じ、Plug-in(プ ラグイン)ページに戻ります。

#### SmartImage

ユーザーはコンテンツに応じてディスプ レイ設定を向上するために、設定を変更 できます。

Entertainment (エンタテインメント)が 設定されていると、SmartContrast と SmartResponse が有効になります。

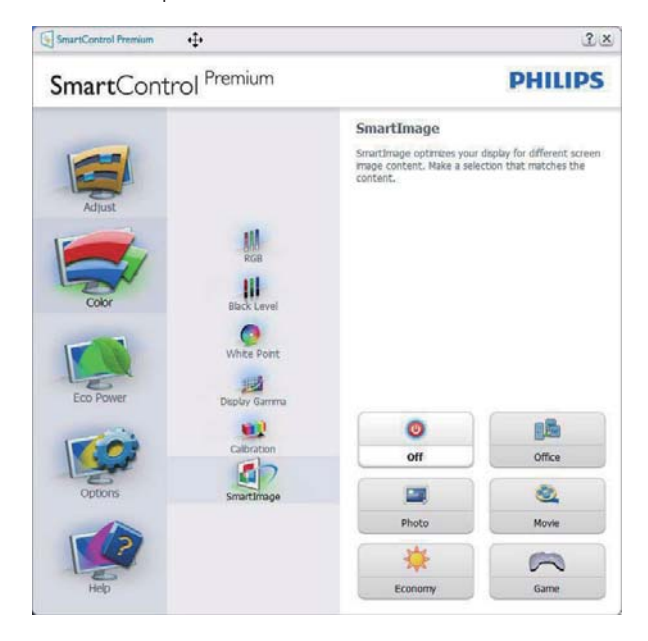

## Eco Power( エコパワー ) メニュー

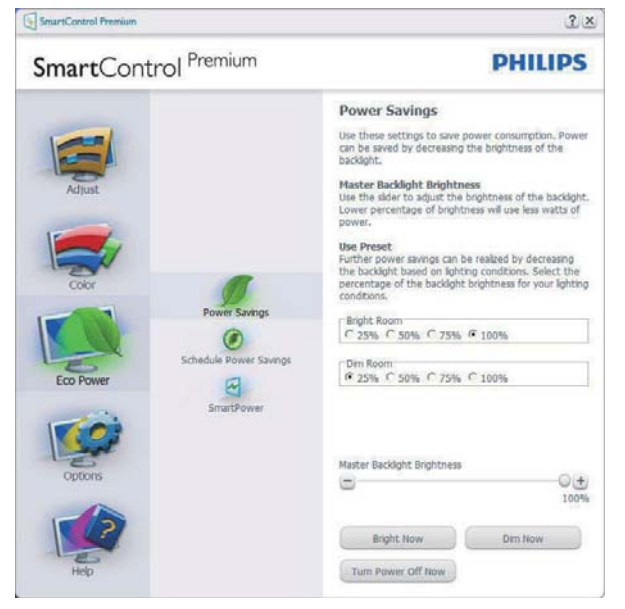

Options(オプション)メニュー Options(オプション)>Preferences(初期設 定) – ドロップダウン Options(オプショ ン)メニューから Preferences(初期設定) を選択しているときのみ、アクティブに なります。DDC/CIの機能を搭載した非 対応ディスプレイでは、Help(ヘルプ)と Options(オプション)タブのみが利用でき ます。

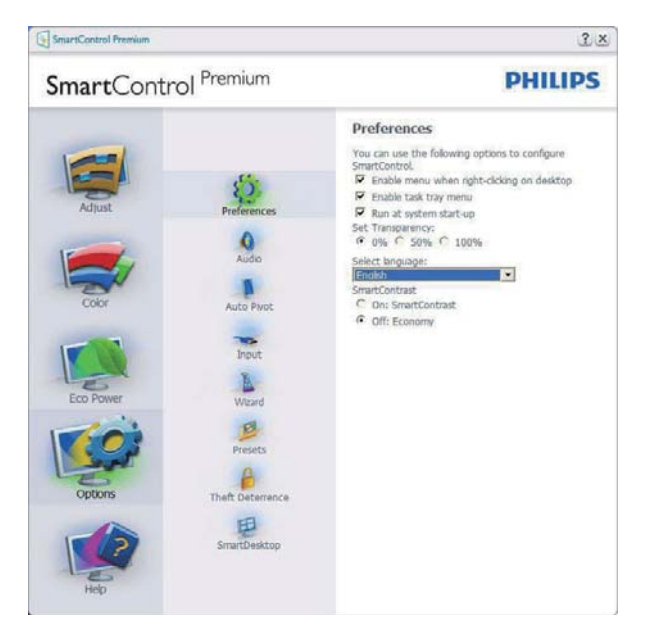

- 現在の初期設定を表示します。
- チェックボックスで機能が有効になります。チェックボックスはトグルです。
- デスクトップのEnable Context Menu(コ ンテキストメニューを有効にする)は、 デフォルトでチェックが付いて(オン)い ます。Enable Context Menu(コンテキス トメニューを有効にする)では、デスク トップの右クリックコンテキストメニュ ーのSelect Preset(プリセットの選択)と Tune Display(ディスプレイの微調整)用 に、SmartControl Premium選択が表示さ れます。無効では、右クリックコンテキス トメニューからSmartControl Premiumが 削除されます。
- Enable Task Tray(タスクトレイを有効にする)アイコンは、デフォルトでチェックが付いて(オン)います。Enable Context Menu(コンテキストメニューを有効にする)では、SmartControl Premium用のタスクトレイメニューが表示されます。ディスクトレイアイコンを右クリックすると、Help

(ヘルプ)のメニューオプション、Technical Support(技術サポート)が表示され ます。Check for Update(更新の確認) 、About(バージョン情報)、Exit(終了)をチ ェックします。タスクトレイを有効にする メニューが無効になっている場合、タス クトレイアイコンにはEXIT(終了)のみが 表示されます。

- Run at Startup(起動時に実行する)は、デフォルトでチェックが付いて(オン)います。無効になっているとき、SmartControl Premiumは起動時に起動せず、タスクトレイに入ります。SmartControl Premiumは、デスクトップのショートカットから、またはプログラムファイルからのみ起動できます。このボックスにチェックが付いていない(無効)とき、起動時に実行するプリセット設定はロードされません。
- 透明度モードを有効にする(Windows 7 、Vista, XP)。デフォルトは0% 不透明です。

**Options(オプション)>Audio(オーディオ)** - ドロップダウン Options(オプション)メ ニューから Audio(オーディオ)を選択し ているときのみ、アクティブになります。

DDC/CIの機能を搭載した非対応ディスプ レイでは、Help(ヘルプ)と Options(オプ ション)タブのみが利用できます。

| SmartControl Premium                               |                                                                                                  | 2×                                                                                                    |  |
|----------------------------------------------------|--------------------------------------------------------------------------------------------------|----------------------------------------------------------------------------------------------------|--|
| SmartControl Premium                               |                                                                                                  | PHILIPS                                                                                                    |  |
| Adjust<br>Adjust<br>Coor<br>Eco Power<br>Eco Power | Preferences<br>Addio<br>Auto Pivot<br>Provit<br>Vicard<br>Presets<br>Presets<br>Theft Deterrence | Audio<br>Adjust the Volume of the integrated loudspeakers by<br>using the idder.<br>Turn off the integrated loudspeakers by checking the<br>Nute checkbox.<br>☐ Mute |  |
| HAD                                                | SmartDesktop                                                                                     | Volume 100                                                                                                    |  |

## Option( オプション )>Auto Pivot( 自動ピボ ット )

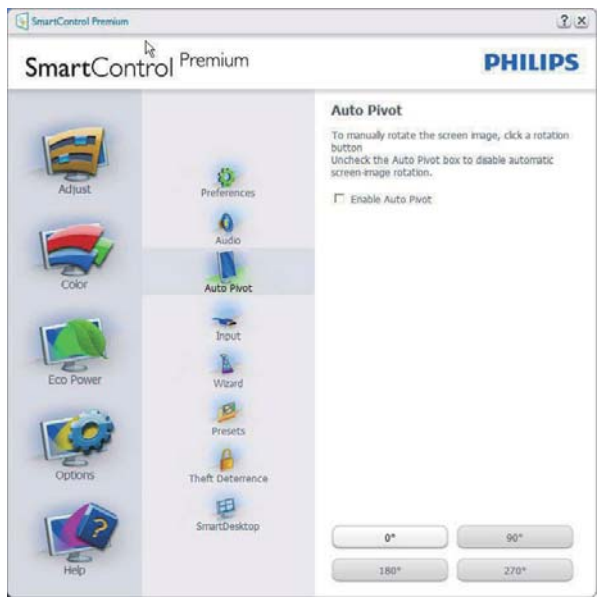

Options(オプション)>Input(入力) – ドロ ップダウン Options(オプション)メニュ ーから Input(入力)を選択しているときの み、アクティブになります。DDC/CIの機 能を搭載した非対応ディスプレイでは、 Help(ヘルプ)と Options(オプション)タ ブのみが利用できます。他のすべての SmartControl Premium タブは使用できませ ん。

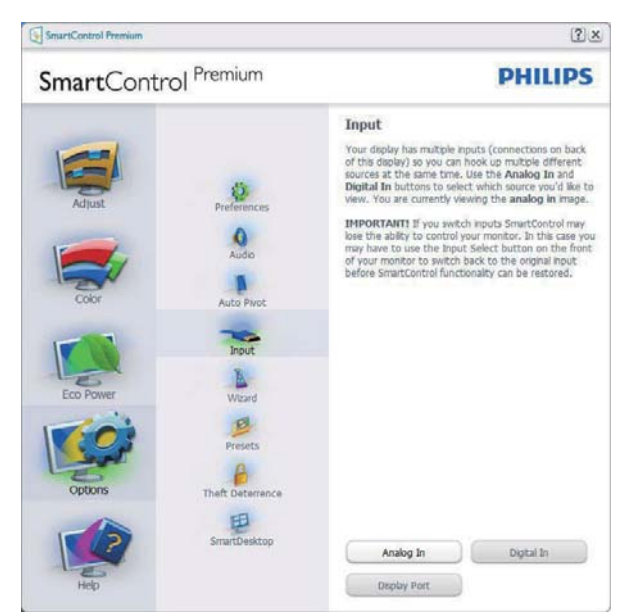

- Source (ソース)指示ペインと現在の入力 ソース設定を表示します。
- 単一の入力ディスプレイで、このペイン は表示されません。

**Options(オプション)>Theft Deterrence(盗 難防止)** – ドロップダウン Plug-in( プラグ イン) メニューから Theft Deterrence( 盗難 防止) モードを選択しているときのみ、 Theft Deterrence Pane( 盗難防止ペイン) が アクティブになります。

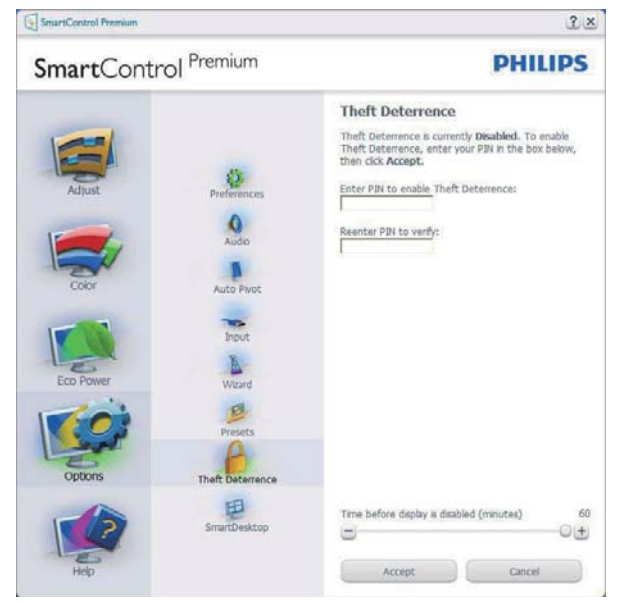

Theft Deterrence(盗難防止)を有効にする には、盗難防止モードを有効にするボタ ンをクリックして次の画面を表示します。

- 4~9桁のPIN番号のみを入力できます。
- PINを入力した後、Accept(受入)ボタンを 押すことで次のページのダイアログボッ クスが表示されます。
- 最小の分を5にセットします。スライダを デフォルトで5にセットします。
- Theft Deterrence(盗難防止)モードに入る ために、ディスプレイを異なるホストに 接続する必要はありません。

PIN を作成すると、Theft Deterrence(盗 難防止) ペインは有効にされた Theft Deterrence(盗難防止)を示し PIN Options(PIN オプション) ボタンを表示し ます。

- 有効にされたTheft Deterrence(盗難防止)が表示されます。
- Theft Deterrence(盗難防止)モードを無効にすると、次のページのペイン画面が開きます。
- PIN Options(PINオプション)ボタンはPIN を作成した後でのみ有効になります。 ボタンは安全なPIN Webサイトを開き ます。

Help(ヘルプ)メニュー

Help( $\land l\nu \tau$ )>User Manual(ユーザーマニ ュアル) – ドロップダウン Help( $\land l\nu \tau$ ) メニューから User Manual(ユーザーマニュ アル)を選択しているときのみ、アクティ ブになります。DDC/CIの機能を搭載した 非対応ディスプレイでは、Help( $\land l\nu \tau$ ) と Options( $\tau \tau$ ンョン)タブのみが利用で きます。

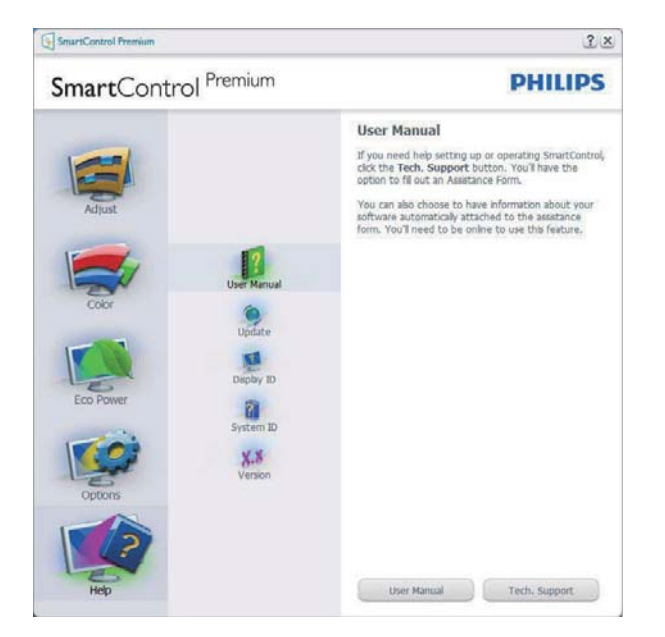

Help(  $\land I \nu J$ )>Version( バージョン) – ド ロップダウン Help(  $\land I \nu J$ ) メニューから Version( バージョン) を選択しているとき のみ、アクティブになります。DDC/CI の 機能を搭載した非対応ディスプレイでは、 Help(  $\land I \nu J$ ) と Options( オプション) タ ブのみが利用できます。

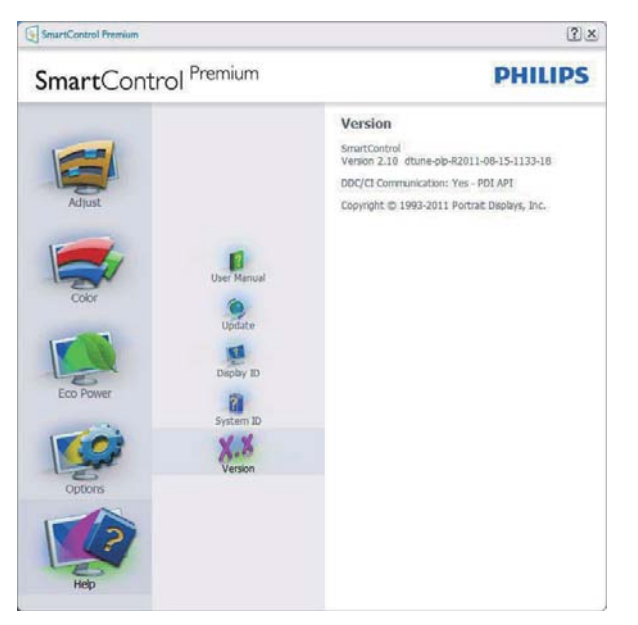

## Context Sensitive Menu (コンテキスト依存 メニュー)

Context Sensitive Menu (コンテキスト依存 メニュー)は、デフォルトで有効になって います。

Enable Context Menu( コンテキストメニ ューを有効にする ) が Options( オプショ ン )>Preferences( 初期設定 ) ペインでチェ ックが付いている場合、メニューが表示 されます。

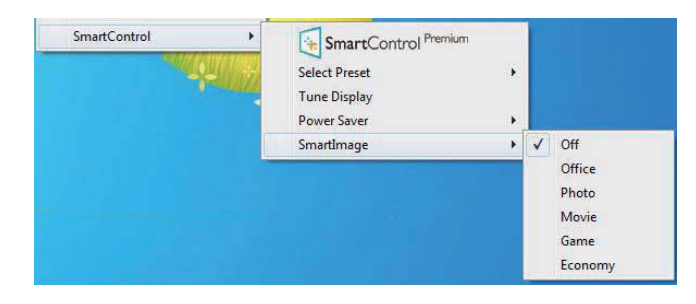

Context Menu(コンテキストメニュー)には、4つのエントリがあります:

- SmartControl Premium 選択されている とき、画面About(について)が表示され ます。
- Select Preset(プリセットの選択) 直ちに 使用するために、保存したプリセットの 履歴メニューを表示します。チェックマー クは、現在選択されているプリセットを 示します。Factory Preset(工場出荷時プリ セット)は、ドロップダウンメニューから も呼び出すことができます。
- Tune Display(ディスプレイの微調整) -SmartControl Premiumコントロールパネ ルが開きます。
- SmartImage 現在の設定、Office(オフィス)、Photo(写真)、Movie(動画)、Game(ゲーム)、Economy(エコノミー)、Off(オフ)。

## タスクトレイメニューの有効

タスクトレイメニューは、タスクトレイ から SmartControl Premium アイコンを右ク リックすることで表示できます。左クリ ックで、アプリケーションが起動します。

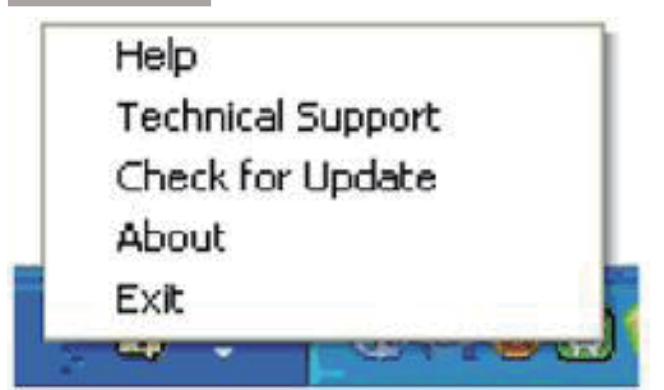

タスクトレイには5項目があります:

- Help(ヘルプ) ユーザーマニュアルファ イルにアクセスします: デフォルトのブラ ウザウィンドウを使用して、ユーザーマニ ュアルファイルを開きます。
- Technical Support(技術サポート) 技術 サポートページを表示します。
- Check for Update(更新のチェック) PDI ラインディングを表示し、ユーザーのバ ージョンが使用可能なもっとも最近の更 新であるかチェックします。
- About(バージョン情報) 次の詳細な参照情報を表示します:製品バージョン、リリース情報、製品名。
- Exit(終了) SmartControl Premiumを閉 じます。

SmartControl Premium を再び実行するに は、Program(プログラム)メニューから SmartControl Premium を選択し、デスクト ップ PC アイコンをダブルクリックする か、システムを再起動します。

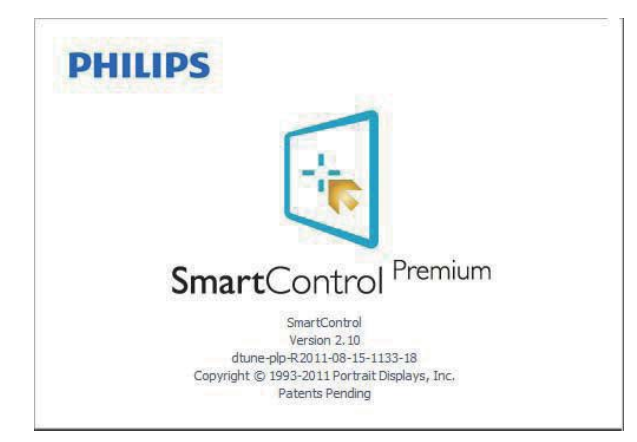

## タスクトレイメニューの無効

タスクトレイが初期設定フォルダで無効 になっているとき、EXIT(終了)選択の みが使用できます。タスクトレイから SmartControl Premium を完全に削除するに は、Options(オプション)>Preferences(初 期設定)でRun at Startup(起動時に実行す る)を無効にします。

## **e** 注

この項にあるすべてのイラストは参考用 となります。また Control software のバー ジョンは予告なく変更する場合がござい ます。最新のバージョンは下記ウェブサ イトにてご確認・ダウンロードをしてい ただくようお願いします。

www.portrait.com/dtune/phl/enu/index

## 3.4 SmartDesktopガイド

## 1 SmartDesktop

SmartDesktop は SmartControl Premium に あります。SmartControl Premium をイン ストールし、Options(オプション)から SmartDesktop を選択します。

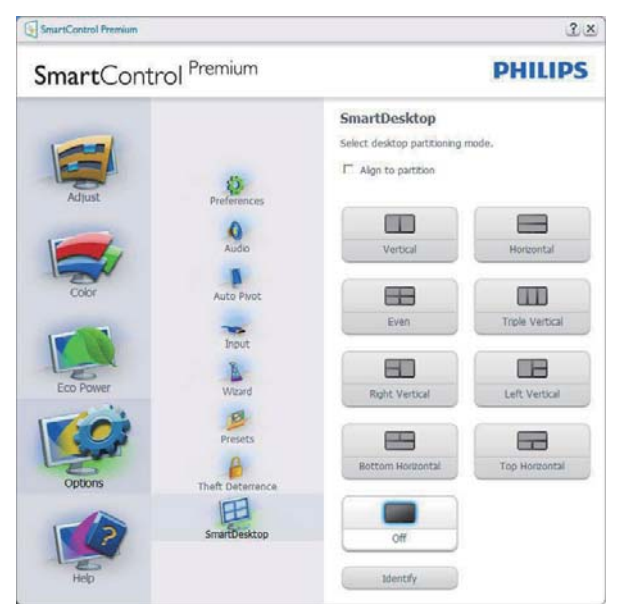

- 定義されたパーティションにドラッグされると、Align to partition(パーティションに整列)チェックボックスが自動アライメントを有効にします。
- アイコンをクリックすることで、希望のパ ーティションを選択します。パーティショ ンはデスクトップに適用され、アイコン がハイライトされます。
- Identify(確認)では、グリッドを素早く表示 できます。

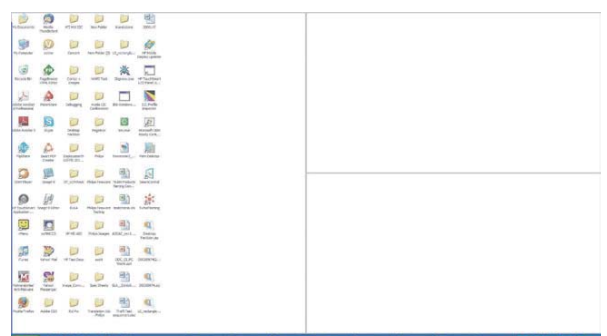

## 2 Windows のドラッグアンドドロップ

パーティションが構成されパーティションに整列が選択されると、ウィンドウが その領域にドラッグされ自動的に整列さ れます。 ウィンドウとマウスカーソルが領域内に 入ると、領域がハイライトされます。

## 🖨 注

ウィンドウをドラッグしているときに領 域のアウトラインが見えない場合、「Show windows contents while dragging」(ドラッグ 中にウィンドウの内容を表示する)は無効 になります。有効にする:

- 1. Control Panel(コントロールパネル) で、System(システム)をクリックします。
- Advanced system settings(システムの詳細 設定)をクリックします(Vista & Win7 OS の場合、これは左のサイドバーにあり ます)
- 3. Performance(パフォーマンス)セクション で、Settings(設定)をクリックします。
- 4. 「Show window contents while dragging」( ドラッグ中にウィンドウの内容を表示す る)ボックスをチェックし、OKをクリック します。

## その他の代替パス:

## Vista:

「Control Panel」(コントロールパネ ル)>「Personalization」(カスタマイ ズ)>「Window Color and Appearance」 (ウィンドウの色とデザイン)>「Open Classic appearance properties for more color options」(詳細な色オプションの場合はク ラシックデザインのプロパティを開く)を クリックし>「Effects」(効果)ボタンを クリックし>「Show window contents while dragging」(ドラッグ中にウィンドウの内容 を表示する)をチェックします。

## XP:

「Display Properties」(画面のプロパティ) >「Appearance」(デザイン)>「Effects...」 (効果 ...)>「Show window contents while dragging」(ドラッグ中にウィンドウの内容 を表示する)をチェックします。

## Win 7:

他の代替パスは利用できません。

## 3 タイトルバーオプション

Desktop Partition(デスクトップパーティシ ョン)は、アクティブなウィンドウのタイ トルバーからアクセスできます。これに より、デスクトップを管理する手早く容 易な方法を利用するだけでなく、ドラッ グアンドドロップせずに任意のパーティ ションにウィンドウを送ることもできま す。ドロップダウンメニューにアクセス するには、アクティブなウィンドウのタ イトルバーにカーソルを移動します。

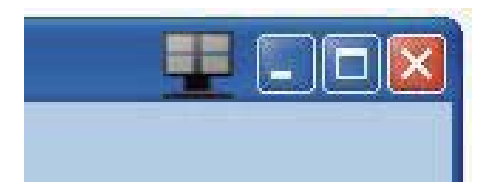

## 4 右クリックメニュー

Desktop Partition(デスクトップパーティション)アイコンを右クリックして、ドロッ プダウンメニューを表示します。

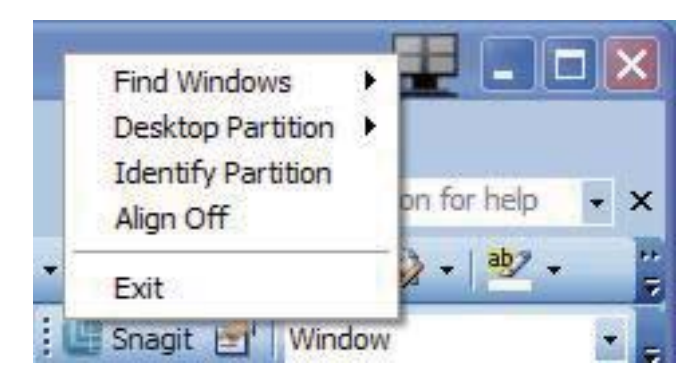

- Find Windows(ウィンドウの検索) 場合 によっては、ユーザーは複数のウィンド ウを同じパーティションに送信すること ができます。Find Window(ウィンドウの検 索)は開いているすべてのウィンドウを 表示し、選択したウィンドウを手前に移 動します。
- Desktop Partition(デスクトップパーティション) Desktop Partition(デスクトップパーティション)は選択された現在のパーティションを表示し、ユーザーがドロップダウンメニューに表示されたパーティションのどれかに素早く変更できるようにします。

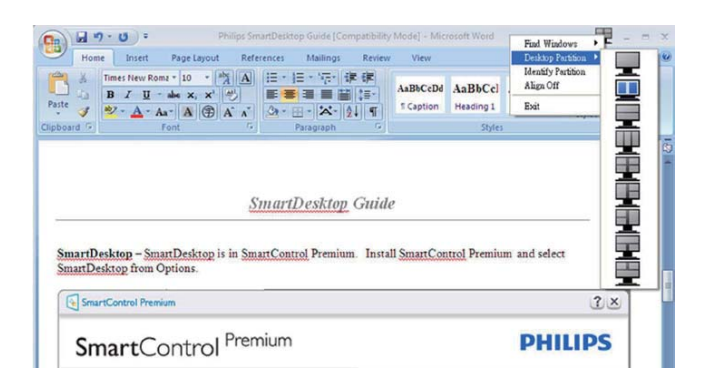

## €注

複数のディスプレイが接続されている場合、 ユーザーは標的となったディスプレイを選 択してパーティションを変更できます。ハイ ライトされたアイコンは、アクティブな現在 のパーティションを表します。

- Identify Partition(パーティションの確認) 現在のパーティションの場合、デスクトッ プにアウトライングリッドを表示します。
- Align On/Align Off(整列オン/整列オフ) ドラッグアンドドロップ整列機能の有効/ 無効を切り替えます。
- 5. Exit(終了) Desktop Partition(デスクトッ プパーティション)とDisplay Tune(ディスプ レイの微調整)を終了します。再初期化 するには、スタートメニューからDisplay Tune(ディスプレイの微調整)、またはデ スクトップのショートカットをStart(起動) します。

## 5 左クリックメニュー

Desktop Partition(デスクトップパーティション)を左クリックすると、ドラッグアン ドドロップせずにアクティブなウィンド ウを任意のパーティションに素早く送信 できます。マウスを放すと、ウィンドウ がハイライトされたパーティションに送 信されます。

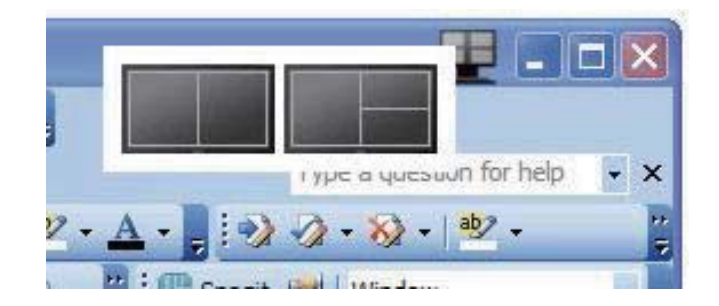

## 6 タスクトレイの右クリック

タスクトレイには、タイトルバーでサポ ートされるほとんどの機能が含まれます (ウィンドウを任意のパーティションに自 動的に送信する場合は別です)。

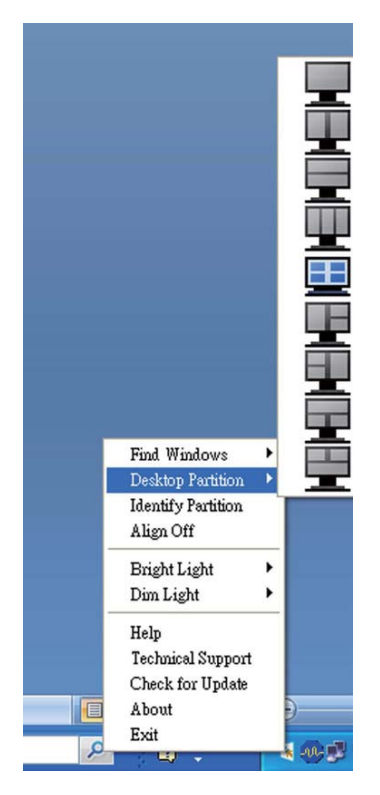

- Find Windows(ウィンドウの検索) 場合 によっては、ユーザーは複数のウィンド ウを同じパーティションに送信すること ができます。Find Window(ウィンドウの検 索)は開いているすべてのウィンドウを 表示し、選択したウィンドウを手前に移 動します。
- Desktop Partition(デスクトップパーティション) Desktop Partition(デスクトップパ ーティション)は選択された現在のパー ティションを表示し、ユーザーがドロップ ダウンメニューに表示されたパーティションのどれかに素早く変更できるように します。
- Identify Partition(パーティションの確認) 現在のパーティションの場合、デスクトッ プにアウトライングリッドを表示します。
- Align On/Align Off(整列オン/整列オフ) ドラッグアンドドロップ整列機能の有効/ 無効を切り替えます。

## 7 SmartDesktop パーティションの定義

| 名前                                | 説明                                                                                                    | 画像    |
|-----------------------------------|----------------------------------------------------------------------------------------------------|-------|
| Full Desktop( 完全デ<br>スクトップ )      | すべての設定をデスクトップ全体に適用します。                                                                                                    |       |
| Vertical( 垂直 )                    | 画面解像度を評価し、ディスプレイを均一の大きさに<br>切った 2 つの垂直領域にディスプレイを分割します。<br>90/270 の場合、垂直設定を維持します。                                                                                                 | 1 2   |
| Horizontal(水平)                    | 画面解像度を評価し、ディスプレイを均一の大きさに<br>切った 2 つの水平領域にディスプレイを分割します。<br>90/270 の場合、水平設定を維持します。                                                                                                 | 2     |
| Vertical Triple( 垂直ト<br>リプル )     | 画面解像度を評価し、ディスプレイを均一の大きさに<br>切った3つの垂直領域にディスプレイを分割します。<br>90パーティションの場合、1つの水平上パーティショ<br>ン、2つの水平中央パーティション、3つの水平下。<br>270パーティションの場合、3つの水平上パーティショ<br>ン、2つの水平中央パーティション、1つの水平下。          | 1 2 3 |
| Vertical Split Left( 垂<br>直分割左 )  | <ul> <li>画面解像度を評価し、ディスプレイを2つの垂直領域に分割します。左側は1つの領域で、右側は2つの均一の大きさに切った領域に分割されます。</li> <li>90パーティションの場合、上パーティションに1、下に2&amp;3。</li> <li>270パーティションの場合、下パーティションに1、上に2&amp;3。</li> </ul> |       |
| Vertical Split Right( 垂<br>直分割右 ) | 画面解像度を評価し、ディスプレイを2つの垂直領<br>域に分割します。右側は1つの領域で、左側は2つの<br>均一の大きさに切った領域に分割されます。<br>90パーティションの場合、上パーティションに1&2、下<br>に3。<br>270パーティションの場合、上パーティションに3、下<br>に1&2。                         | 1 3   |

| 名前                                  | 説明                                                                               | 画像         |
|-------------------------------------|----------------------------------------------------------------------------------|------------|
| Horizontal Split Top(水<br>平分割上)     | 画面解像度を評価し、ディスプレイを2つの均一の大きさに切った水平領域に分割します。上領域は1つで、<br>下領域は2つの均一の大きさに切った領域に分割されます。 |            |
|                                     | 90 パーティションの場合、右側の垂直パーティション<br>に 1、左側の垂直に 2&3。                                    | 2 3        |
|                                     | 270 パーティションの場合、左側の垂直パーティショ<br>ンに 1、右側の垂直に 2&3。                                   |            |
| Horizontal Split<br>Bottom( 水平分割下 ) | 画面解像度を評価し、ディスプレイを2つの均一の大きさに切った水平領域に分割します。下領域は1つで、<br>上領域は2つの均一の大きさに切った領域に分割されます。 | 1 2        |
|                                     | 90 パーティションの場合、右側の垂直パーティション<br>に 1&2、左側の垂直に 3。                                    | 3          |
|                                     | 270 パーティションの場合、左側の垂直パーティショ<br>ンに 1&2、右側の垂直に 3。                                   |            |
| Even Split(均等分割)                    | 画面解像度を評価し、ディスプレイを均一の大きさに<br>切った 4 つの領域にディスプレイを分割します。                             | 1 3<br>2 4 |

## 4. PowerSensor<sup>™</sup>

## 1 これは、どのように作動するのですか?

- PowerSensorはユーザーの存在を検出する ために、無害な「赤外線」信号の送受信の 原理で作動します。
- ユーザーがモニタの正面にいる場合、モニ タはユーザーが設定した事前定義された 設定(輝度、コントラスト、色など)で通常作 動します。
- 例えば、モニタが100%の輝度に設定されていると仮定して、ユーザーが席を離れモニタの前にいなくなった場合、モニタは電力消費を最大80%自動的に削減します。

ユーザーが正面にいる

ユーザーがいない

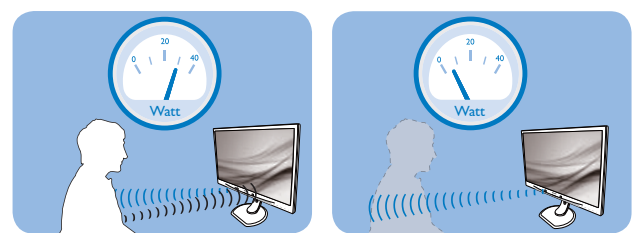

上に示した電力消費は参照目的のみです。

## 2 設定

## デフォルトの設定

PowerSensor はディスプレイから 30 ~ 100 cm の間、およびモニタの左右に 5 度以内に あるユーザーの存在を検出するように設計さ れています。

## カスタム設定

上に一覧した周囲の外側の位置の方を好む場合、最適の検出効率についてより強い信号を 選択してください。設定が高いほど、検出信 号は強くなります。PowerSensorの効率を最 大限に高め適切に検出するために、自分自身 をモニタの真正面に置いてください。

- モニタから100 cm以上自分を離して置くことを選択した場合、120 cmまでの距離に対して最大検出信号を使用してください。(設定4)
- ユーザーがディスプレイから100 cm以内の 距離にいる場合でも暗い色の衣服を着て いると赤外線信号を吸収する傾向がある ため、黒や他の暗い衣服を着ているときは 信号強度を強くしてください。

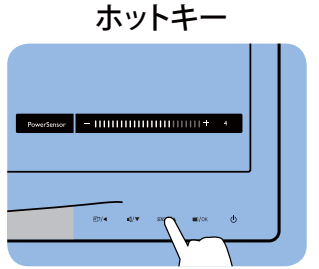

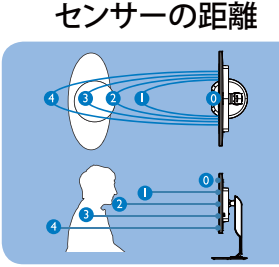

横置き / 縦置きモード (選択モデルの場合)

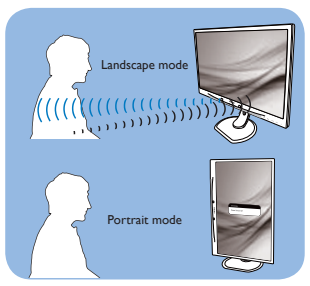

上のイラストは参照目的のみで、本モデルの正確なディスプレイを反映しないことがあります。

## 設定の調整方法

PowerSensor がデフォルトの範囲内でまたは 外で正しく作動していない場合、以下の検出 を微調整する方法を参照してください。

- PowerSensorホットキーとして機能するよう にUSERボタンをカスタマイズします。「独自 のユーザーキーをカスタマイズする」セク ションを参照してください。(ディスプレイに 「センサー」ホットキーが付いている場合、 次のステップに進んでください。)
- PowerSensorホットキーを押します。
- 調整バーが見つかります。
- PowerSensor検出調整を設定4に調整して、OKを押します。
- 新しいセットアップをテストして、PowerSensorが現在の位置で適切にあなたを検出するか調べます。
- PowerSensor機能は、横置きモード(水平位置)でのみ作動するように設計されています。PowerSensorの電源がオンになると、モニタが縦置きモード(90度/垂直位置)で使用されている場合自動的にオフになります。モニタがデフォルトの横置き位置に戻ると自動的にオンになります。

## 日注

手動で選択した PowerSensor モードが再調整 されない限り、またはデフォルトモードが呼 び出されるまで、現在のモードが作動し続け ます。何らかの理由で、PowerSensor が近く の動きに過度に敏感に反応する場合、信号強 度を低く調整してください。

## 5. 内蔵ウェブカメラ(マイク 付き)

## **e** 注

## ウェブカメラを操作するには、モニタと PCをUSBで接続する必要があります。

ウェブカメラにより、インターネット上 で双方向のテレビ会議を行うことができ ます。ビジネスパーソンが世界中の同僚 とコミュニケーションを取るためのもっ とも便利で容易な方法を提供し、時間と 費用を節約します。使用するソフトウェ アによっては、写真の撮影、ファイルの 共有、ウェブカメラを有効にすることな しにマイクのみの使用を行うこともでき ます。マイクと作動ライトは、ディスプ レイのベゼルにあるウェブカメラの側面 に付いています。

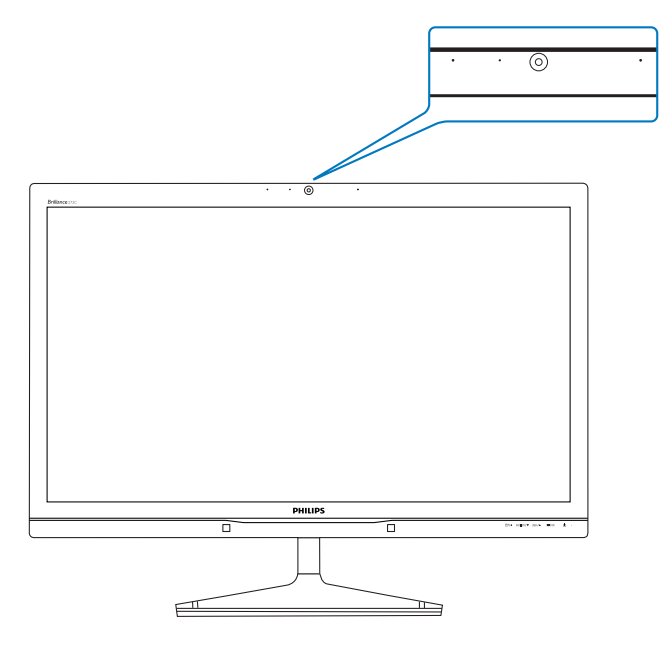

## 5.1 PCシステムの要件

- オペレーティングシステム: Microsoft Windows 7、Microsoft Windows Vista、Microsoft Windows XP (SP2)、USB 2.0標準の下でUVC/UAC(USBビデオクラ ス準拠/オーディオクラス準拠)をサポー トする他のOS。
- プロセッサ: 1.6GHz以上
- RAM: 512MB(XPの場合) / 1GB(VistaおよびWindows7の場合)
- ハードディスク容量: 200MB以上
- USB: USB 2.0以上、UVC/UACのサポート

## 5.2 デバイスを使用する

ウェブカメラを搭載した Philips モニタは、 USB ポートを通してビデオと音声を転送 します。PC からモニタの IO 側にある USB ハブの USB アップストリームに USB ケー ブルを接続するだけで、有効になります。

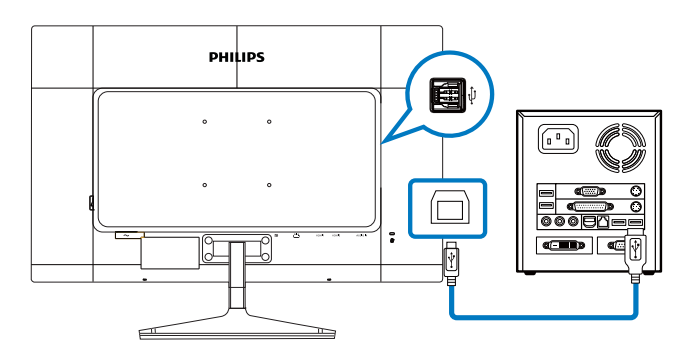

- 1. PC側からモニタのIO側にあるUSB ハブ のアップストリームにUSBケーブルを 接続します。
- 2. PCの電源をオンにして、インターネット 接続が適切に作動していることを確認 します。
- Skype、Internet Messengerまたは同等品な どの無料のオンラインチャットソフトウ ェアをダウンロードして有効にします。マ ルチ会議などのような、より高度な用途 で使用する場合、専用ソフトウェアを申 し込むこともできます。
- インターネットサービスを通して、いつ でもウェブカメラを使用したり電話をか けることができます。
- 5. ソフトウェアプログラムの指示に従って 電話をかけていることを確認してくだ さい。

## **€** 注

ビデオコールをセットアップするには、 ISPのような信頼できるインターネット接続を行い、Internet Messengerのようなソフトウェアやテレビ電話呼び出しプログラムを使用する必要があります。電話をかけている相手が互換性のあるビデオ呼び出しソフトウェアを使用していることを確認してください。ビデオおよびオーディオパフォーマンス品質は、両方の側で利用できるバンド幅によって異なります。電話をかけている相手が、同等の機能のデバイスとソフトウェアを使用している必要があります。

## 6. 技術仕様

| 画像 / ディスプレイ          |                                                                                                    |                  |                  |  |  |
|----------------------|----------------------------------------------------------------------------------------------------|------------------|------------------|--|--|
| モニタパネルの種類            | PLS LCD                                                                                                    |                  |                  |  |  |
| バックライト               | LED                                                                                                    |                  |                  |  |  |
| パネルサイズ               | 27" 幅 (68.6 cm)                                                                                                    |                  |                  |  |  |
| 縦横比                  | 16:9                                                                                                    |                  |                  |  |  |
| 画素ピッチ                | 0.233 x 0.233 mm                                                                                                    |                  |                  |  |  |
| 輝度                   | 300 cd/m <sup>2</sup>                                                                                                    |                  |                  |  |  |
| SmartContrast        | 20,000,000:1                                                                                                    |                  |                  |  |  |
| コントラスト比(標準)          | 1000:1                                                                                                    |                  |                  |  |  |
| 応答時間 (標準)            | 12 ms                                                                                                    |                  |                  |  |  |
| SmartResponse        | 6 ms                                                                                                    |                  |                  |  |  |
| 最適解像度                | 2560 × 1440 @ 60 Hz                                                                                                    | <u> </u>         |                  |  |  |
|                      | 178° (H) / 178° (V) @                                                                                                    | ) C/R > 10       |                  |  |  |
| 画像強調                 | SmartImage                                                                                                    |                  |                  |  |  |
| 表示色                  | 1670万                                                                                                    |                  |                  |  |  |
| 垂直リフレッシュレート          | 56 Hz - 75 Hz                                                                                                    |                  |                  |  |  |
| 水平周波数                | 30 kHz - 90 kHz                                                                                                    |                  |                  |  |  |
| sRGB                 | あり                                                                                                    |                  |                  |  |  |
| 入出力                  |                                                                                                    |                  |                  |  |  |
| 信号入力コネクター            | DVI-D、DisplayPort -                                                                                                    | イン、HDMI x2       |                  |  |  |
| 入力信号                 | セパレート同期、緑で同期                                                                                                    |                  |                  |  |  |
| オーディオイン / アウト        | PC オーディオイン、ヘッドホンアウト                                                                                                    |                  |                  |  |  |
| ユーザーインターフェース         |                                                                                                    |                  |                  |  |  |
| 内蔵スピーカー              | 2 W ×2                                                                                                    |                  |                  |  |  |
| 内蔵ウェブカメラ             | 2.0 メガピクセルカメラ (マイクと LED インジケータ装備)                                                                                                    |                  |                  |  |  |
| ユーザーコントロールキー         |                                                                                                    |                  |                  |  |  |
| OSD言語                | 英語、ドイツ語、スペイン語、ギリシャ語、フランス語、<br>イタリア語、ハンガリー語、オランダ語、ポルトガル語、<br>ブラジルポルトガル語、ポーランド語、ロシア語、スウェ<br>ーデン語、フィンランド語、トルコ語、チェコ語、ウクラ<br>イナ語、簡体字中国語、繁体字中国語、日本語、韓国語 |                  |                  |  |  |
| その他                  | VESA 取り付け (100                                                                                                    | ×100 mm)、ケンジン    |                  |  |  |
| プラグアンドプレイ互換性         | DDC/CI、sRGB、Windows 8/7/Vista/XP、Mac OSX、Linux                                                                                                    |                  |                  |  |  |
| スタンド                 |                                                                                                    |                  |                  |  |  |
| チルト                  | -5° / +20°                                                                                                    |                  |                  |  |  |
| 電源                   |                                                                                                    |                  |                  |  |  |
| オン                   | 40.8 W( 標準 )、50 V                                                                                                    | √(最大)            |                  |  |  |
| 消費エネルギー              | AC 入力電圧                                                                                                    | AC 入力電圧          | AC 入力電圧          |  |  |
| (EnergyStar テスト方式)   | @100 V AC、 50 Hz                                                                                                    | @115 V AC、 60 Hz | @230 V AC、 50 Hz |  |  |
| 通常操作(標準)             | 38.1 W                                                                                                    | 38.04 W          | 37.83 W          |  |  |
| スリープ ( スタンバイ )( 標準 ) | 0.4 W                                                                                                    | 0.4 W            | 0.4 W            |  |  |
| オフ                   | 0.3 W                                                                                                    | 0.3 W            | 0.3 W            |  |  |
| オフ (AC スイッチ )        | 0 W                                                                                                    | 0 W              | 0 W              |  |  |

#### 6.技術仕様

| 熱放散 *         | AC 入力電圧<br>@100 V AC、50 Hz        | AC 入力電圧<br>@115 V AC、60 Hz | AC 入力電圧<br>@230 V AC、50 Hz |  |
|---------------|-----------------------------------|----------------------------|----------------------------|--|
| 通常操作          | 130.03 BTU/ 時                     | 129.83 BTU/ 時              | 129.11 BTU/ 時              |  |
| スリープ(スタンバイ)   | 1.365 BTU/ 時                      | 1.365 BTU/ 時               | 1.365 BTU/ 時               |  |
| オフ            | 1.024 BTU/ 時                      | 1.024 BTU/ 時               | 1.024 BTU/ 時               |  |
| オフ (AC スイッチ ) | 0 BTU/ 時                          | 0 BTU/ 時                   | 0 BTU/ 時                   |  |
| 電源 LED インジケータ | オン:白、スタンバイ/スリープモード:白(点滅)          |                            |                            |  |
| 電源            | AC アダプタ、100 ~ 240 V AC、50 ~ 60 Hz |                            |                            |  |

| 「寸法」                                                                       |                                                                                                    |
|----------------------------------------------------------------------------|----------------------------------------------------------------------------------------------------|
| 製品 ( スタンド付き )<br>( 幅 × 高さ × 奥行き )                                          | 639 x 495 x 197 mm                                                                                                    |
| 製品 ( スタンドなし )<br>( 幅 × 高さ × 奥行き )                                          | 639 × 405 × 64 mm                                                                                                    |
| 重量                                                                         |                                                                                                    |
| 製品(スタンド付き)                                                                 | 6.3 kg                                                                                                    |
| 製品(スタンドなし)                                                                 | 5.6 kg                                                                                                    |
| 製品 ( 梱包付き )                                                                | 8.4 kg                                                                                                    |
| 環境条件                                                                       |                                                                                                    |
| 温度                                                                         | 操作時:0°C~40°C<br>非操作時:-20°C~60°C                                                                                                    |
| 湿度                                                                         | 20 % ~ 80 %                                                                                                    |
|                                                                            |                                                                                                    |
| 環境                                                                         |                                                                                                    |
| <mark>環境</mark><br>ROHS                                                    | 対応                                                                                                    |
| 環境<br>ROHS<br>EPEAT                                                        | 対応<br>シルバー ( <u>www.epeat.net</u> )                                                                                                    |
| <mark>環境</mark><br>ROHS<br>EPEAT<br>梱包                                     | 対応<br>シルバー ( <u>www.epeat.net</u> )<br>100 % リサイクル可能                                                                                                    |
| <mark>環境</mark><br>ROHS<br>EPEAT<br>梱包<br>特定物質                             | 対応<br>シルバー ( <u>www.epeat.net</u> )<br>100 % リサイクル可能<br>100 % PVC BFR を含まない筐体                                                                                                    |
| <mark>環境</mark><br>ROHS<br>EPEAT<br>梱包<br>特定物質<br>EnergyStar               | 対応<br>シルバー ( <u>www.epeat.net</u> )<br>100 % リサイクル可能<br>100 % PVC BFR を含まない筐体<br>あり                                                                                                    |
| 環境<br>ROHS<br>EPEAT<br>梱包<br>特定物質<br>EnergyStar<br><mark>準拠と基準</mark>      | 対応<br>シルバー ( <u>www.epeat.net</u> )<br>100 % リサイクル可能<br>100 % PVC BFR を含まない筐体<br>あり                                                                                                    |
| 環境<br>ROHS<br>EPEAT<br>梱包<br>特定物質<br>EnergyStar<br><b>準拠と基準</b><br>適合規格    | 対応<br>シルバー ( <u>www.epeat.net</u> )<br>100 % リサイクル可能<br>100 % PVC BFR を含まない筐体<br>あり<br>BSMI、CE Mark、FCC Class B、CU-EAC、SEMKO、TCO<br>Certified、ISO 9241-307、ETL、PSB、EPA、J-moss、VCCI、<br>PSE |
| 環境<br>ROHS<br>EPEAT<br>梱包<br>特定物質<br>EnergyStar<br>準拠と基準<br>適合規格<br>よャビネット | 対応<br>シルバー (www.epeat.net)<br>100 % リサイクル可能<br>100 % PVC BFR を含まない筐体<br>あり<br>BSMI、CE Mark、FCC Class B、CU-EAC、SEMKO、TCO<br>Certified、ISO 9241-307、ETL、PSB、EPA、J-moss、VCCI、<br>PSE          |
| 環境<br>ROHS<br>EPEAT<br>梱包<br>特定物質<br>EnergyStar<br>準拠と基準<br>適合規格           | 対応<br>シルバー (www.epeat.net)<br>100 % リサイクル可能<br>100 % PVC BFR を含まない筐体<br>あり<br>BSMI、CE Mark、FCC Class B、CU-EAC、SEMKO、TCO<br>Certified、ISO 9241-307、ETL、PSB、EPA、J-moss、VCCI、<br>PSE<br>ブラック  |

## ₿ 注

- 1. EPEAT ゴールドまたはシルバーは、Philips が製品を登録している場合のみ有効です。お住ま いの国の登録状況については、<u>www.epeat.net</u> にアクセスしてください。
- 2. このデータは事前の通知なしに変更することがあります。パンフレットの最新バージョンを ダウンロードするには、<u>www.philips.com/support</u>にアクセスしてください。

6.技術仕様

## 6.1 解像度とプリセットモード

#### 1 最大解像度

2560 x 1440 @ 60 Hz( デジタル入力 )

#### 2 推奨解像度

2560 x 1440 @ 60 Hz( デジタル入力 )

| 水平周波数<br>(kHz) | 解像度              | 垂直周波数<br>(Hz) |
|----------------|------------------|---------------|
| 31.47          | 720 × 400        | 70.09         |
| 31.47          | 640 × 480        | 59.94         |
| 35.00          | 640 × 480        | 66.67         |
| 37.86          | 640 × 480        | 72.81         |
| 37.5           | 640 × 480        | 75.00         |
| 37.88          | $800 \times 600$ | 60.32         |
| 46.88          | $800 \times 600$ | 75.00         |
| 48.36          | 1024 × 768       | 60.00         |
| 60.02          | 1024 × 768       | 75.03         |
| 44.77          | 1280 × 720       | 59.86         |
| 63.98          | 1280 × 1024      | 60.02         |
| 79.98          | 1280 × 1024      | 75.03         |
| 55.94          | 1440 × 900       | 59.89         |
| 70.64          | 1440 × 900       | 74.99         |
| 75.00          | 1600 × 1200      | 60.00         |
| 65.29          | 1680 × 1050      | 59.95         |
| 67.50          | 1920 × 1080      | 60.00         |
| 74.04          | 1920 × 1080      | 59.95         |
| 88.79          | 2560 x 1440      | 59.95         |

## €注

- ディスプレイは2560 × 1440 @ 60Hzの解 像度で最高の画像を表示します。最高の 表示品質を得るには、この解像度推奨に 従ってください。
- DVIを使用している間、2560 × 1440の最 大解像度にはDual-link DVIケーブルが必 要です。
- HDMIでサポートされる最高の画面解像 度は2560 × 1440ですが、グラフィックス カードとBluRay/ビデオプレーヤーの機能 によって常に変わります。

## 6.2 Crystalclear

最新の Philips ディスプレイは Crystalclear な、2560x1440 の画像を表示します。 Displayport、HDMI、Dual link DVI のよう な広帯域ソースによって有効になった、 178/178 の広視野角の高密度画素数を持つ 高性能パネルを利用することで、この新 しいディスプレイは画像やグラフィック スを生き生きと描写します。3D グラフィ ックスアプリケーションを使用して CAD-CAM ソリューションのきわめて詳細な情 報を要求する厳しいプロであっても、大 量のスプレッドシートで作業するする財 務のやり手であっても、この Philips があれ ば Crystalclear な画像を表示できます。

## 7. 電源管理

PC に VESA DPM 準拠のディスプレイカー ドを取り付けているか、またはソフトウ ェアをインストールしている場合、モニ タは使用していないときにその消費電力 を自動的に抑えることができます。キー ボード、マウスまたはその他の入力デバ イスからの入力が検出されると、モニタ は自動的に「呼び起こされます」。次の 表には、この自動省電力機能の電力消費 と信号が示されています。

| 電源管理の定義             |         |          |          |                              |       |
|---------------------|---------|----------|----------|------------------------------|-------|
| VESA<br>モード         | ビデ<br>オ | 水平<br>同期 | 垂直<br>同期 | 使用電力                         | LED 色 |
| アクティ<br>ブ           | オン      | あり       | あり       | 40.8 W( 標準 )、<br>50 W ( 最大 ) | 白     |
| スリープ<br>(スタンバ<br>イ) | オフ      | なし       | なし       | 0.4w(標準)                     | 白(点滅) |
| オフ (AC<br>スイッチ)     | オフ      | -        | -        | 0 W                          | オフ    |

次のセットアップは、このモニタの消費 電力を測定するために使用されます。

- ネーティブ解像度: 2560 x 1440
- コントラスト: 50%
- 輝度: 300 nits
- 色温度: 6500k(完全な白パターンの場合)
- オーディオおよびUSB停止(オフ)

## ● 注

このデータは事前の通知なしに変更することがあります。

## Congratulations!

This product is designed for both you and the planet!

TCO Development works for sustainable IT - manufacture, use and recycling of IT products reflecting environmental, social and economic responsibility.

TCO Certified is a third party verified program, where every product model is tested by an accredited impartial test laboratory.TCO Certified represents one of the toughest certifications for ICT products worldwide.

## Some of the Usability features of TCO Certified Displays:

- Visual Ergonomics for image quality is tested to ensure top performance and reduce sight and strain problems.
   Important parameters are Resolution,
   Luminance, Contrast, Reflection and Colour characteristics
- Products are tested according to rigorous safety standards at impartial laboratories
- Electric and magnetic fields emissions as low as normal household background levels
- Workload ergonomics to ensure a good physical environment

# Some of the Environmental features of TCO Certified Displays:

- Production facilities have an Environmental Management System (EMAS or ISO 14001)
- Low energy consumption to minimize climate impact
- Restrictions on Chlorinated and Brominated flame retardants, plasticizers, plastics and heavy metals such as cadmium, mercury and lead (RoHS compliance)
- Both product and product packaging is prepared for recycling
- The brand owner offers take-back options

## Corporate Social Responsibility

• The brand owner demonstrates the product is manufactured under working practices that promote good labour relations and working conditions.

The Criteria Document can be downloaded from our web site. The criteria included in this label have been developed by TCO Development in co-operation with scientists, experts, users as well as manufacturers all over the world. Since the end of the 1980s TCO has been involved in influencing the development of IT equipment in a more user and environmentally friendly direction. Our ICT product labeling system began in 1992 and is now requested by users and ICT-manufacturers all over the world.

For displays with glossy bezels, the user should consider the placement of the display as the bezel may cause disturbing reflections from surrounding light and bright surfaces.

For more information, please visit: www.tcodevelopment.com

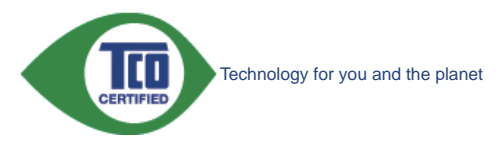

(Only for selective models)

User mode is used for TCO Certified compliance.

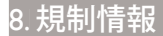

#### Lead-free Product

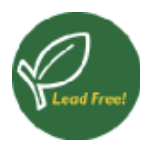

Lead free display promotes environmentally sound recovery and disposal of waste from electrical and electronic equipment.Toxic

substances like Lead has been eliminated and compliance with European community's stringent RoHs directive mandating restrictions on hazardous substances in electrical and electronic equipment have been adhered to in order to make Philips monitors safe to use throughout its life cycle.

## EPEAT

(www.epeat.net)

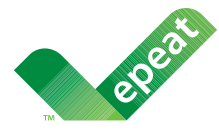

The EPEAT (Electronic Product Environmental Assessment Tool) program evaluates computer

desktops, laptops, and monitors based on 51 environmental criteria developed through an extensive stakeholder consensus process supported by US EPA.

EPEAT system helps purchasers in the public and private sectors evaluate, compare and select desktop computers, notebooks and monitors based on their environmental attributes. EPEAT also provides a clear and consistent set of performance criteria for the design of products, and provides an opportunity for manufacturers to secure market recognition for efforts to reduce the environmental impact of its products.

## Benefits of EPEAT

Reduce use of primary materials Reduce use of toxic materials

Avoid the disposal of hazardous waste EPEAT'S requirement that all registered products meet ENERGY STAR's energy efficiency specifications, means that these products will consume less energy throughout their life.

## CE Declaration of Conformity

This product is in conformity with the following standards

- EN60950-1:2006+A11:2009+A1:20 10+A12:2011 (Safety requirement of Information Technology Equipment).
- EN55022:2010 (Radio Disturbance requirement of Information Technology Equipment).
- EN55024:2010 (Immunity requirement of Information Technology Equipment).
- EN61000-3-2:2006 +A1:2009+A2:2009 (Limits for Harmonic Current Emission).
- EN61000-3-3:2008 (Limitation of Voltage Fluctuation and Flicker) following provisions of directives applicable.
- EN50581:2012 (Technical documentation for the assessment of electrical and electronic products with respect to the restriction of hazardous substances).
- EN50564:2011 (Electrical and electronic household and office equipment Measurement of low power consumption).
- 2006/95/EC (Low Voltage Directive).
- 2004/108/EC (EMC Directive).
- 2009/125/EC (ErP Directive, EC No. 1275/2008 Implementing Directive for Standby and Off mode power consumption).

and is produced by a manufacturing organization on ISO9000 level.

- ISO9241-307:2008 (Ergonomic requirement, Analysis and compliance test methods for electronic visual displays).
- TCO certified (Requirement for Environment Labeling of Ergonomics, Energy, Ecology and Emission, TCO: Swedish Confederation of Professional Employees) for TCO versions.

## **Energy Star Declaration**

(<u>www.energystar.gov</u>)

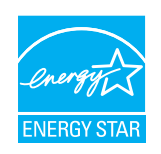

As an ENERGY STAR<sup>®</sup> Partner, we have determined that this product meets the ENERGY STAR<sup>®</sup> guidelines for energy efficiency.

## Solution Note

We recommend you switch off the monitor when it is not in use for a long time.

## Federal Communications Commission (FCC) Notice (U.S. Only)

- This equipment has been tested and found to comply with the limits for a Class B digital device, pursuant to Part 15 of the FCC Rules. These limits are designed to provide reasonable protection against harmful interference in a residential installation. This equipment generates, uses and can radiate radio frequency energy and, if not installed and used in accordance with the instructions, may cause harmful interference to radio communications. However, there is no guarantee that interference will not occur in a particular installation. If this equipment does cause harmful interference to radio or television reception, which can be determined by turning the equipment off and on, the user is encouraged to try to correct the interference by one or more of the following measures:
- Reorient or relocate the receiving antenna.
- Increase the separation between the equipment and receiver.
- Connect the equipment into an outlet on a circuit different from that to which the receiver is connected.
- Consult the dealer or an experienced radio/TV technician for help.

Changes or modifications not expressly approved by the party responsible for compliance could void the user's authority to operate the equipment.

Use only RF shielded cable that was supplied with the monitor when connecting this monitor to a computer device.

To prevent damage which may result in fire or shock hazard, do not expose this appliance to rain or excessive moisture.

THIS CLASS B DIGITAL APPARATUS MEETS ALL REQUIREMENTS OF THE CANADIAN INTERFERENCE-CAUSING EQUIPMENT REGULATIONS.

## FCC Declaration of Conformity

Declaration of Conformity for Products Marked with FCC Logo,

## United States Only

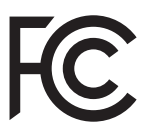

This device complies with Part 15 of the FCC Rules. Operation is subject to the following two conditions: (1) this device may not cause harmful interference, and (2) this device must accept any interference received, including interference that may cause undesired operation.

# Commission Federale de la Communication (FCC Declaration)

Cet équipement a été testé et déclaré conforme auxlimites des appareils numériques de class B,aux termes de l'article 15 Des règles de la FCC. Ces limites sont conçues de façon à fourir une protection raisonnable contre les interférences nuisibles dans le cadre d'une installation résidentielle.

CET appareil produit, utilise et peut émettre des hyperfréquences qui, si l'appareil n'est pas installé et utilisé selon les consignes données, peuvent causer des interférences

nuisibles aux communications radio. Cependant, rien ne peut garantir l'absence d'interférences dans le cadre d'une installation particulière. Si cet appareil est la cause d'interférences nuisibles pour la réception des signaux de radio ou de télévision, ce qui peut être décelé en fermant l'équipement, puis en le remettant en fonction, l'utilisateur pourrait essayer de corriger la situation en prenant les mesures suivantes:

- Réorienter ou déplacer l'antenne de réception.
- Augmenter la distance entre l'équipement et le récepteur.
- Brancher l'équipement sur un autre circuit que celui utilisé par le récepteur.
- Demander l'aide du marchand ou d'un technicien chevronné en radio/télévision.
- Toutes modifications n'ayant pas reçu l'approbation des services compétents en matière de conformité est susceptible d'interdire à l'utilisateur l'usage du présent équipement.

N'utiliser que des câbles RF armés pour les connections avec des ordinateurs ou périphériques.

CET APPAREIL NUMERIQUE DE LA CLASSE **B** RESPECTE TOUTES LES EXIGENCES DU REGLEMENT SUR LE MATERIEL BROUILLEUR DU CANADA.

## EN 55022 Compliance (Czech Republic Only)

This device belongs to category B devices as described in EN 55022, unless it is specifically stated that it is a Class A device on the specification label. The following applies to devices in Class A of EN 55022 (radius of protection up to 30 meters). The user of the device is obliged to take all steps necessary to remove sources of interference to telecommunication or other devices

Pokud není na typovém štitku počítače uvedeno, že spadá do do třídy A podle EN 55022, spadá automaticky do třídy B podle EN 55022. Pro zařízení zařazená do třídy A (chranné pásmo 30m) podle EN 55022 platí následující. Dojde-li k rušení telekomunikačních nebo jiných zařízení je uživatel povinnen provést taková opatřgní, aby rušení odstranil.

#### Polish Center for Testing and Certification Notice

The equipment should draw power from a socket with an attached protection circuit (a three-prong socket). All equipment that works together (computer, monitor, printer, and so on) should have the same power supply source.

The phasing conductor of the room's electrical installation should have a reserve short-circuit protection device in the form of a fuse with a nominal value no larger than 16 amperes (A).

To completely switch off the equipment, the power supply cable must be removed from the power supply socket, which should be located near the equipment and easily accessible.

A protection mark "B" confirms that the equipment is in compliance with the protection usage requirements of standards PN-93/T-42107 and PN-89/E-06251.

#### Wymagania Polskiego Centrum Badań i Certyfikacji

Urządzenie powinno być zasilane z gniazda z przyłączonym obwodem ochronnym (gniazdo z kołkiem). Współpracujące ze sobą urządzenia (komputer, monitor, drukarka) powinny być zasilane z tego samego źródła.

Instalacja elektryczna pomieszczenia powinna zawierać w przewodzie fazowym rezerwową ochrone przed zwarciami, w postaci bezpiecznika o wartości znamionowej nie większej niż 16A (amperów) W celu całkowitego wyłączenia urządzenia z sieci zasilania, należy wyjąć wtyczkę kabla zasilającego z gniazdka, które powinno znajdować się w pobliżu urządzenia i być łatwo dostępne Znak bezpieczeństwa "B" potwierdza zgodność urządzenia z wymaganiami bezpieczeństwa użytkowania zawartymi w PN-93/T-42107 i PN-89/E-06251.

#### Pozostałe instrukcje bezpieczeństwa

- Nie należy używać wtyczek adapterowych lub usuwać kołka obwodu ochronnego z wtyczki. Jeżeli konieczne jest użycie przedłużacza to należy użyć przedłużacza 3-żylowego z prawidłowo połączonym przewodem ochronnym.
- System komputerowy należy zabezpieczyć przed nagłymi, chwilowymi wzrostami lub spad-kami napięcia, używając eliminatora przepięć, urządzenia dopasowującego lub bezzakłoceniowego źródła zasilania.
- Należy upewnić się, aby nie nie leżało na kabłach systemu komputerowego, oraz aby kabłe nie były umieszczone w miejscu, gdzie można byłoby na nie nadeptywać lub potykać się o nie.
- Nie należy rozlewać napojów ani innych płynów na system komputerowy.
- Vice nateży teszenaci napojów najyce projektów sa systemu konspiserów ji Nie należy wychać żadnych przedmiotów do otworów systemu komputerowego, gdyż może to spowodować pożar lub porażenie prądem, poprzez zwarcie elementów wewnętrznych. System komputerowy powinien znajdować się z dala od grzejników i źródel ciepla. Ponadto, nie należy blokować otworów wentylacyjnych. Należy unikać kładzenia lużnych papierów pod komputer oraz umieszczania komputera w ciasnym miejscu bez możliwości cyrkulacji powi-etrza wokół niego.

#### North Europe (Nordic Countries) Information

Placering/Ventilation

### VARNING:

FÖRSÄKRA DIG OM ATT HUVUDBRYTARE OCH UTTAG ÄR LÄTÅTKOMLIGA, NÄR DU STÄLLER DIN UTRUSTNING PÅPLATS.

Placering/Ventilation **ADVARSEL**:

SØRG VED PLACERINGEN FOR, AT NETLEDNINGENS STIK OG STIKKONTAKT ER NEMTTILGÆNGELIGE.

Paikka/Ilmankierto

#### VAROITUS:

sijoita laite siten, että verkkojohto voidaan tarvittaessa helposti irrottaa pistorasiasta.

Plassering/Ventilasjon

ADVARSEL:

NÅR DETTE UTSTYRET PLASSERES, MÅ DU PASSE PÅ AT KONTAKTENE FOR STØMTILFØRSEL ER LETTE Å NÅ.

#### BSMI Notice (Taiwan Only)

符合乙類資訊產品之標準

## Ergonomie Hinweis (nur Deutschland)

Der von uns gelieferte Farbmonitor entspricht den in der "Verordnung über den Schutz vor Schäden durch Röntgenstrahlen" festgelegten Vorschriften.

Auf der Rückwand des Gerätes befindet sich ein Aufkleber, der auf die Unbedenklichkeit der Inbetriebnahme hinweist, da die Vorschriften über die Bauart von Störstrahlern nach Anlage III ¤ 5 Abs. 4 der Röntgenverordnung erfüllt sind.

Damit Ihr Monitor immer den in der Zulassung geforderten Werten entspricht, ist darauf zu achten, daß

- 1. Reparaturen nur durch Fachpersonal durchgeführt werden.
- 2. nur original-Ersatzteile verwendet werden.
- 3. bei Ersatz der Bildröhre nur eine bauartgleiche eingebaut wird.

Aus ergonomischen Gründen wird empfohlen, die Grundfarben Blau und Rot nicht auf dunklem Untergrund zu verwenden (schlechte Lesbarkeit und erhöhte Augenbelastung bei zu geringem Zeichenkontrast wären die Folge). Der arbeitsplatzbezogene Schalldruckpegel nach DIN 45 635 beträgt 70dB (A) oder weniger.

ACHTUNG: BEIM AUFSTELLEN DIESES GERÄTES DARAUF ACHTEN, DAß NETZSTECKER UND NETZKABELANSCHLUß LEICHT ZUGÄNGLICH SIND.

## EU Energy Label

EU Energy Label

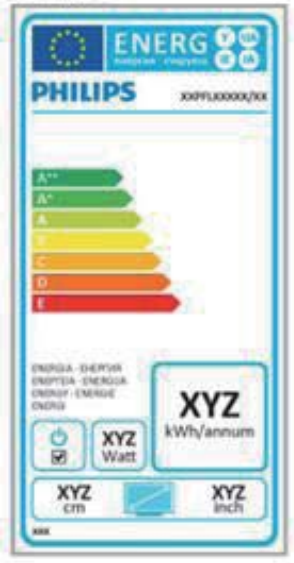

The European Energy Label informs you on the energy efficiency class of this product. The greener the energy efficiency class of this product is the lower the energy it consumes.

On the label, you can find the energy efficiency class, the average power consumption of this product in use and the average energy consumption for 1 year.

## Note

The EU Energy Label will be ONLY applied on the models bundling with HDMI and TV tuners.

## China RoHS

The People's Republic of China released a regulation called "Management Methods for Controlling Pollution by Electronic Information Products" or commonly referred to as China RoHS. All products produced and sold for China market have to meet China RoHS request.

中国电子信息产品污染控制标识要求(中国 RoHS 法规标示要求)产品中有毒有害物质或元素的名称及含量

|            | 有毒有害物质或元素 |           |           |               |               |                 |
|------------|-----------|-----------|-----------|---------------|---------------|-----------------|
| 部件名称       | 铅<br>(Pb) | 汞<br>(Hg) | 镉<br>(Cd) | 六价铬<br>(Cr6+) | 多溴联苯<br>(PBB) | 多溴二苯醚<br>(PBDE) |
| 外壳         | 0         | 0         | 0         | 0             | 0             | 0               |
| 液晶显示屏 / 灯管 | ×         | 0         | 0         | 0             | 0             | 0               |
| 电路板组件*     | Х         | 0         | 0         | 0             | 0             | 0               |
| 电源适配线      | Х         | 0         | 0         | 0             | 0             | 0               |
| 电源线 / 连接线  | Х         | 0         | 0         | 0             | 0             | 0               |

- \*: 电路板组件包括印刷电路板及其构成的零部件,如电阻、电容、集成电路、 连接器等。
- O:表示该有毒有害物质在该部件所有均质材料中的含量均在《电子信息产品 中有毒有害物质的限量要求标准》规定的限量要求以下。
- X: 表示该有毒有害物质至少在该部件的某一均质材料中的含量超出《电子信息产品中有毒有害物质的限量要求标准》规定的限量要求;但是上表中打 "X"的部件,符合欧盟 RoHS 法规要求(属于豁免的部分)。

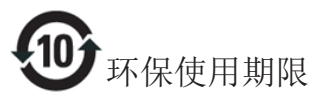

此标识指期限(十年),电子信息产品中含有的 有毒有害物质或元素在正常使用的条件下不会发 生外泄或突变,电子信息产品用户使用该电子信 息产品不会对环境造成严重污染或对其人身、财 产造成严重损害的期限。

#### 中国能源效率标识

根据中国大陆《能源效率标识管理办法》本显示器符合以下要求:

| 能源效率(cd/W) | > 1.05        |
|------------|---------------|
| 能效等级       | 1级            |
| 能效标准       | GB 21520-2008 |

#### 详细有关信息请查阅中国能效标识网:<u>http://www.energylabel.gov.cn/</u>

《废弃电器电子产品回收处理管理条例》提示性说明

为了更好地关爱及保护地球,当用户不再需要此 产品或产品寿命终止时,请遵守国家废弃电器电 子产品回收处理相关法律法规,将其交给当地具 有国家认可的回收处理资质的厂商进行回收处 理。

## 9. カスタマサポートと保証

## 9.1 Philipsのフラットパネルモニタ画 素欠陥ポリシー

Philips は最高品質の製品を提供するために 懸命に努力してます。当社は、業界でもっ とも進んだ製造プロセスと可能な限りもっ とも厳しい品質管理を使用しています。し かしながら、フラットパネルモニタで使用 される TFT モニタパネルの画素またはサブ 画素に欠陥が生じるのはやむを得ない場合 があります。すべてのパネルに画素欠陥が ないことを保証できるメーカーはありませ んが、Philips では保証期間中であれば、欠 陥があるモニタを修理または交換すること を保証します。この通知はさまざまな種類 の画素欠陥を説明し、それぞれの種類につ いて受け入れられる欠陥レベルを定義する ものです。保証期間中の修理または交換の 資格を取得するには、TFT モニタパネルの 画素欠陥数がこれらの受け入れられるレベ ルを超えている必要があります。例えば、 モニタのサブ画素の 0.0004% を超えただけ で欠陥となります。さらに、Philips は特定 の種類または組み合わせの画素欠陥につい ては、他社より顕著に高い品質基準を設け ています。このポリシーは全世界で有効で す。

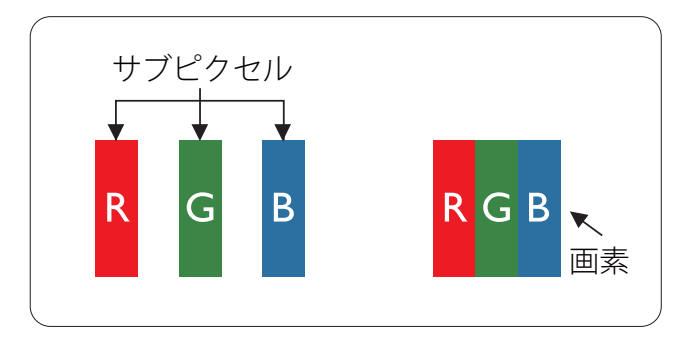

#### 画素とサブ画素

画素、または画像要素は赤、緑、青の原色 の3つのサブ画素で構成されています。多 くの画素が集まって画像を形成します。画 素のすべてのサブ画素が明るいと、3つの 色の付いたサブ画素が1つの白い画素とし て一緒に表示されます。すべての画素が 暗くなると、3つの色の付いたサブ画素は 1つの黒い画素として集まって表示されま す。点灯するサブ画素と暗いサブ画素のその他の組み合わせは、他の色の1つの画素として表示されます。

#### 画素欠陥の種類

画素とサブ画素の欠陥は、さまざまな方法 で画面に表示されます。画素欠陥には2つ のカテゴリーがあり、各カテゴリーにはい くつかの種類のサブ画素欠陥があります。

## 明るいドット欠陥

明るいドット欠陥は、常時点灯または「オ ン」になっている画素またはサブ画素とし て表されます。つまり、明るいドットはモ ニタが暗いパターンを表示するとき画面で 目に付くサブ画素です。以下に、明るいド ット欠陥の種類を紹介します。

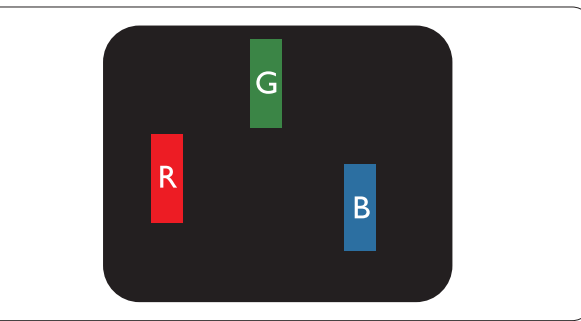

1つの点灯する赤、緑または青いサブ画素。

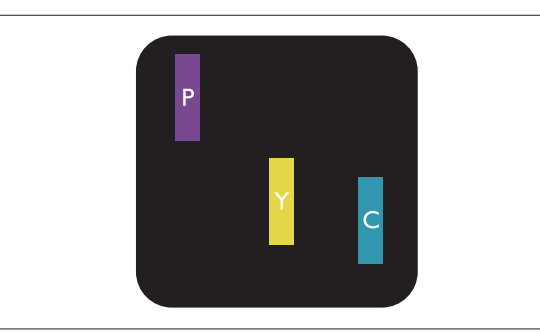

- 2つの隣接する点灯サブ画素:
  - 赤 + 青 = 紫
  - 赤 + 緑 = 黄
  - 緑 + 青 = 青緑 ( ライトブルー )

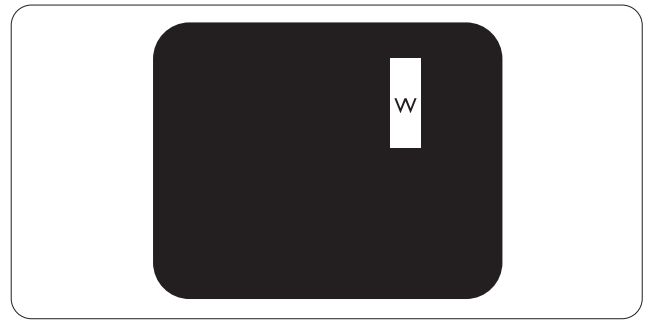

3 つの隣接する点灯サブ画素 (1 つの白い画素)。

## **e** 注

緑の明るいドットが近接したドットより 30 パ ーセント以上明るい場合、赤または青の明る いドットは近接するドットより 50 パーセント 以上明るくなっている必要があります。

## 黒いドット欠陥

黒いドット欠陥は、常に暗いかまたは「オ フ」になっている画素またはサブ画素と して表されます。つまり、暗いドットは モニタが明るいパターンを表示するとき 画面で目に付くサブ画素です。以下に、 黒いドット欠陥の種類を紹介します。

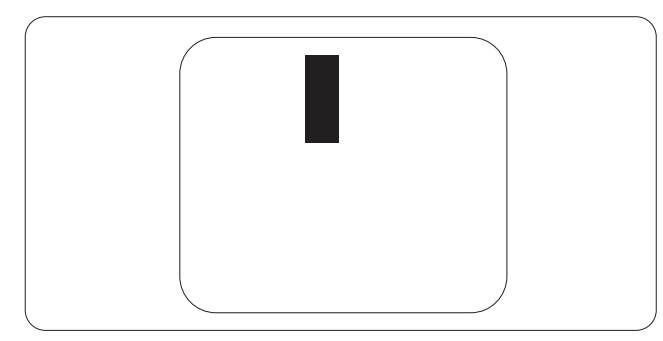

## 画素欠陥の近接

互いに近くにある同じ種類の画素とサブ 画素欠陥はとても目立つため、Philips では 画素欠陥の近接の許容範囲についても指 定しています。

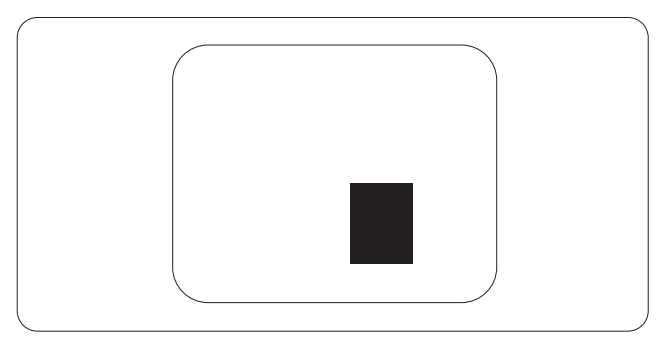

#### 画素欠陥の許容範囲

保証期間中に画素欠陥による修理または 交換の資格を得るには、Philips フラットパ ネルモニタの TFT モニタパネルに、次の 表に一覧された許容範囲を超えた画素ま たはサブ画素欠陥がある必要があります。

| 明るいドット欠陥                | 受け入れられるレベル |
|-------------------------|------------|
| 1 つの明るいサブ画素             | 3          |
| 2つの隣接する点灯サブ画素           | 1          |
| 3つの隣接する点灯サブ画素(1つの白い画素)  | 0          |
| 2 つの明るいドット欠陥の間の距離 *     | >15mm      |
| すべての種類の明るいドット欠陥の総数      | 3          |
| 黒いドット欠陥                 | 受け入れられるレベル |
| 1つの暗いサブ画素               | 5 つ以下      |
| 2つの隣接する暗いサブ画素           | 2 つ以下      |
| 3つの隣接する暗いサブ画素           | 0          |
| 2 つの黒いドット欠陥の間の距離 *      | >15mm      |
| すべての種類の黒いドット欠陥の総数       | 5 つ以下      |
| ドット欠陥の総数                | 受け入れられるレベル |
| すべての種類の明るいまたは黒いドット欠陥の総数 | 5つ以下       |

## €注

- 1. 1つまたは2つの隣接するサブ画素欠陥=1つのドット欠陥
- 2. このモニタは ISO9241-307 準拠です (ISO9241-307: 電子式画像表示に対するエルゴノミック 要件、分析および準拠性テスト方法 )
- 3. ISO9241-307 は、以下に関し、ISO(国際標準化機構)によって取り消された、かつては ISO13406 として知られていた標準にとって代わるものです。2008-11-13.

## 9.2 カスタマサポートと保証

お客様の地域で有効な保証範囲の情報と追加サポート要件の詳細については、 <u>www.philips.com/support</u>Webサイトにアクセスしてください。以下に一覧した最寄りの Philips カスタマケアセンターの番号にお問い合わせになることもできます。

## 西ヨーロッパ地域の連絡先情報:

| 国              | CSP         | ホットライン番号               | 価格                | 営業時間                   |
|----------------|-------------|------------------------|-------------------|------------------------|
| Austria        | RTS         | +43 0810 000206        | € 0.07            | Mon to Fri : 9am - 6pm |
| Belgium        | Ecare       | +32 078 250851         | € 0.06            | Mon to Fri : 9am - 6pm |
| Cyprus         | Alman       | +800 92 256            | Free of charge    | Mon to Fri : 9am - 6pm |
| Denmark        | Infocare    | +45 3525 8761          | Local call tariff | Mon to Fri : 9am - 6pm |
| Finland        | Infocare    | +358 09 2290 1908      | Local call tariff | Mon to Fri : 9am - 6pm |
| France         | Mainteq     | +33 082161 1658        | € 0.09            | Mon to Fri : 9am - 6pm |
| Germany        | RTS         | +49 01803 386 853      | € 0.09            | Mon to Fri : 9am - 6pm |
| Greece         | Alman       | +30 00800 3122 1223    | Free of charge    | Mon to Fri : 9am - 6pm |
| Ireland        | Celestica   | +353 01 601 1161       | Local call tariff | Mon to Fri : 8am - 5pm |
| Italy          | Anovo Italy | +39 840 320 041 € 0.08 | € 0.08            | Mon to Fri : 9am - 6pm |
| Luxembourg     | Ecare       | +352 26 84 30 00       | Local call tariff | Mon to Fri : 9am - 6pm |
| Netherlands    | Ecare       | +31 0900 0400 063      | € 0.10            | Mon to Fri : 9am - 6pm |
| Norway         | Infocare    | +47 2270 8250          | Local call tariff | Mon to Fri : 9am - 6pm |
| Poland         | MSI         | +48 0223491505         | Local call tariff | Mon to Fri : 9am - 6pm |
| Portugal       | Mainteq     | +800 780 902           | Free of charge    | Mon to Fri : 8am - 5pm |
| Spain          | Mainteq     | +34 902 888 785        | € 0.10            | Mon to Fri : 9am - 6pm |
| Sweden         | Infocare    | +46 08 632 0016        | Local call tariff | Mon to Fri : 9am - 6pm |
| Switzerland    | ANOVO CH    | +41 02 2310 2116       | Local call tariff | Mon to Fri : 9am - 6pm |
| United Kingdom | Celestica   | +44 0207 949 0069      | Local call tariff | Mon to Fri : 8am - 5pm |

## 中央および東ヨーロッパ地域の連絡先情報:

| 国                       | コールセ<br>ンター | CSP                    | 顧客ケア番号                                                         |
|-------------------------|-------------|------------------------|----------------------------------------------------------------|
| Belarus                 | N/A         | IBA                    | +375 17 217 3386<br>+375 17 217 3389                           |
| Bulgaria                | N/A         | LAN Service            | +359 2 960 2360                                                |
| Croatia                 | N/A         | MR Service Ltd         | +385 (01) 640 1111                                             |
| Czech Rep.              | N/A         | Asupport               | +420 272 188 300                                               |
| Estonia                 | N/A         | FUJITSU                | +372 6519900(General)<br>+372 6519972(workshop)                |
| Georgia                 | N/A         | Esabi                  | +995 322 91 34 71                                              |
| Hungary                 | N/A         | Profi Service          | +36 1 814 8080(General)<br>+36 1814 8565(For AOC&Philips only) |
| Kazakhstan              | N/A         | Classic Service I.I.c. | +7 727 3097515                                                 |
| Latvia                  | N/A         | ServiceNet LV          | +371 67460399<br>+371 27260399                                 |
| Lithuania               | N/A         | UAB Servicenet         | +370 37 400160(general)<br>+370 7400088 (for Philips)          |
| Macedonia               | N/A         | AMC                    | +389 2 3125097                                                 |
| Moldova                 | N/A         | Comel                  | +37322224035                                                   |
| Romania                 | N/A         | Skin                   | +40 21 2101969                                                 |
| Russia                  | N/A         | CPS                    | +7 (495) 645 6746                                              |
| Serbia&Montenegro       | N/A         | Kim Tec d.o.o.         | +381 11 20 70 684                                              |
| Slovakia                | N/A         | Datalan Service        | +421 2 49207155                                                |
| Slovenia                | N/A         | PC H.and               | +386 1 530 08 24                                               |
| the republic of Belarus | N/A         | ServiceBy              | +375 17 284 0203                                               |
| Turkey                  | N/A         | Tecpro                 | +90 212 444 4 832                                              |
|                         | N/A         | Тораz                  | +38044 525 64 95                                               |
|                         | N/A         | Comel                  | +380 5627444225                                                |

## ラテンアメリカ地域の連絡先情報:

| 国         | コールセンター | 顧客ケア番号        |  |
|-----------|---------|---------------|--|
| Brazil    | Manager | 0800-7254101  |  |
| Argentina | vermont | 0800 3330 856 |  |

中国の連絡先情報:

| 国     | コールセンター      | 顧客ケア番号       |
|-------|--------------|--------------|
| China | PCCW Limited | 4008 800 008 |

## 北米の連絡先情報:

| 围      | コールセンター        | 顧客ケア番号         |
|--------|----------------|----------------|
| U.S.A. | EPI - e-center | (877) 835-1838 |
| Canada | EPI - e-center | (800) 479-6696 |

## APMEA 地域の連絡先情報:

| 国                  | ASP                                                            | 顧客ケア番号                                                                           | 営業時間                                                                     |  |
|--------------------|----------------------------------------------------------------|----------------------------------------------------------------------------------|--------------------------------------------------------------------------|--|
| Australia          | AGOS NETWORK<br>PTY LTD                                        | 1300 360 386                                                                     | Mon.~Fri. 9:00am-5:30pm                                                  |  |
| New Zealand        | Visual Group Ltd.                                              | 0800 657447                                                                      | Mon.~Fri. 8:30am-5:30pm                                                  |  |
| Hong Kong<br>Macau | Company: Smart Pixels<br>Technology Ltd.                       | Hong Kong:<br>Tel: +852 2619 9639<br>Macau:<br>Tel: (853)-0800-987               | Mon.~Fri. 9:00am-6:00pm<br>Sat. 9:00am-1:00pm                            |  |
| India              | REDINGTON INDIA<br>LTD                                         | Tel: 1 800 425 6396<br>SMS: PHILIPS to 56677                                     | Mon.~Fri. 9:00am-5:30pm                                                  |  |
| Indonesia          | PT. CORMIC<br>SERVISINDO<br>PERKASA                            | +62-21-4080-9086<br>(Customer Hotline)<br>+62-8888-01-9086<br>(Customer Hotline) | Mon.~Thu. 08:30-12:00; 13:00-<br>17:30<br>Fri. 08:30-11:30; 13:00-17:30" |  |
| Korea              | Alphascan Displays, Inc                                        | 1661-5003                                                                        | Mon.~Fri. 9:00am-5:30pm<br>Sat. 9:00am-1:00pm                            |  |
| Malaysia           | R-Logic Sdn Bhd                                                | +603 5102 3336                                                                   | Mon.~Fri. 8:15am-5:00pm<br>Sat. 8:30am-12:30am                           |  |
| Pakistan           | TVONICS Pakistan                                               | +92-213-6030100                                                                  | Sun.~Thu. 10:00am-6:00pm                                                 |  |
| Singapore          | Philips Singapore Pte<br>Ltd (Philips Consumer<br>Care Center) | (65) 6882 3966                                                                   | Mon.~Fri. 9:00am-6:00pm<br>Sat. 9:00am-1:00pm                            |  |
| Taiwan             | FETEC.CO                                                       | 0800-231-099                                                                     | Mon.~Fri. 09:00 - 18:00                                                  |  |
| Thailand           | Axis Computer System<br>Co., Ltd.                              | (662) 934-5498                                                                   | Mon.~Fri. 08:30am~05:30pm                                                |  |
| South Africa       | Computer Repair<br>Technologies                                | 011 262 3586                                                                     | Mon.~ Fri. 08:00am~05:00pm                                               |  |
| Israel             | Eastronics LTD                                                 | 1-800-567000                                                                     | Sun.~Thu. 08:00-18:00                                                    |  |

| Vietnam                                                      | FPT Service Informatic<br>Company Ltd Ho Chi<br>Minh City Branch | +84 8 38248007<br>Ho Chi Minh City<br>+84 5113.562666<br>Danang City<br>+84 5113.562666<br>Can tho Province | Mon.~Fri. 8:00-12:00, 13:30-17:30<br>Sat. 8:00-12:00 |  |
|--------------------------------------------------------------|------------------------------------------------------------------|----------------------------------------------------------------------------------------------------|------------------------------------------------------|--|
| Philippines                                                  | EA Global Supply<br>Chain Solutions ,Inc.                        | (02) 655-7777; 6359456                                                                                      | Mon.~Fri. 8:30am~5:30pm                              |  |
| Armenia<br>Azerbaijan<br>Georgia<br>Kyrgyzstan<br>Tajikistan | Firebird service centre                                          | +97 14 8837911                                                                                              | Sun.~Thu. 09:00 - 18:00                              |  |
| Uzbekistan                                                   | Soniko Plus Private<br>Enterprise Ltd                            | +99871 2784650                                                                                              | Mon.~Fri. 09:00 - 18:00                              |  |
| Turkmenistan                                                 | Technostar Service<br>Centre                                     | +(99312) 460733, 460957                                                                                     | 733, 460957 Mon.~Fri. 09:00 - 18:00                  |  |
| Japan                                                        | フィリップスモニター・サポー<br>トセンター                                          | 0120-060-530                                                                                                | Mon.~Fri. 10:00 - 17:00                              |  |

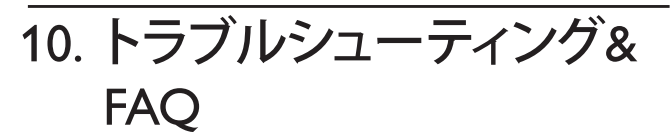

## 10.1 トラブルシューティング

このページでは、ユーザーにより修正で きる問題を扱っています。これらのソリ ューションを試みても問題が解決されな い場合、Philips カスタマサポートサービス 担当者にお問い合わせください。

## 1 よくある問題

写真が表示されない ( 電源 LED が点灯しな い )

- 電源コードがコンセントとモニタ背面 に差し込まれていることを確認してくだ さい。
- まず、モニタ前面の電源ボタンがオフ位 置にあることを確認してから、オン位置 まで押します。

## 写真が表示されない ( 電源 LED が白くなっ ている )

- コンピュータの電源がオンになっている ことを確認してください。
- 信号ケーブルがコンピュータに適切に 接続されていることを確認してください。
- モニタケーブルのコネクタ側に曲がった ピンがないことを確認してください。曲 がったピンがあれば、ケーブルを修理す るか交換してください。
- 省エネ機能がアクティブになっている可 能性があります

## 画面に次のようなメッセージが表示される

| Attention              |  |
|------------------------|--|
| Check cable connection |  |

 モニタケーブルがコンピュータに適切 に接続されていることを確認してくださ い。(また、クイックスタートガイドも参照 してください)。

- モニタケーブルに曲がったピンがない か確認してください。
- コンピュータの電源がオンになっている ことを確認してください。

## AUTO(自動) ボタンが機能しない

 自動機能はVGA-Analog (VGAアナログ) モードでのみ適用可能です。結果が満足 のゆくものでない場合、OSDメニューを 通して手動調整を行うことができます。

6 注

Auto(自動)機能は、DVI-Digital(DVI デジタル) 信号モードでは必要ないため適用されません。

## 煙やスパークの明らかな兆候がある

- いかなるトラブルシューティング手順も 行わないでください
- 安全のため、直ちに主電源からモニタの 接続を切ってください
- 直ちに、Philipsカスタマサポートサービス 担当者に連絡してください。

## 2 画像の問題

## 画像が中央に表示されない

- OSDメインコントロールで「Auto」(自動) 機能を使用して、画像位置を調整してく ださい。
- OSDメインコントロールでSetup(セット アップ)のPhase/Clock(フェーズ/クロック) を使用して、画像位置を調整してくださ い。これは、VGAモードでしか有効にな りません。

## 画像が画面で揺れる

 信号ケーブルがグラフィックスボードや PCにしっかり、適切に接続されていることを確認してください。

## 垂直フリッカが表示される

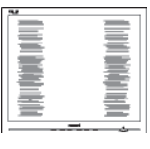

 OSDメインコントロールで「Auto」 (自動)機能を使用して、画像を調整して ください。

## 10. トラブルシューティング & FAQ

 OSDメインコントロールでSetup(セット アップ)のPhase/Clock(フェーズ/クロック) を使用して、垂直バーを除去してくださ い。これは、VGAモードでしか有効にな りません。

## 水平フリッカーが表示される

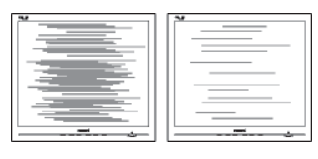

- OSDメインコントロールで 「Auto」(自動)機能を使用して、画像を調 整してください。
- OSDメインコントロールでSetup(セット アップ)のPhase/Clock(フェーズ/クロック) を使用して、垂直バーを除去してくださ い。これは、VGAモードでしか有効にな りません。

## 画像がぼやけたり、不明瞭に、または暗く見え る

 オンスクリーンディスプレイでコントラス トと輝度を調整してください。

# 電源がオフになった後でも、「後イメージ」、「焼き付き」または「ゴースト像」が残る。

- 長時間静止画像を連続して表示すると、 画面に「焼き付き」、「後イメージ」または 「ゴースト像」が表示される原因となり ます。「焼き付き」、「後イメージ」または 「ゴースト像」はモニタパネル技術では よく知られた現象です。ほとんどの場合、 電源をオフにすると「焼き付き」、「後イメ ージ」、「ゴースト像」は時間とともに徐々 に消えます。
- モニタの前を離れるときは、常にスクリ ーンセーバーをオンにしてください。
- モニタが変化しない静止コンテンツを 表示している場合、常に定期的にスクリ ーンリフレッシュアプリケーションを起動 してください。
- スクリーンセーバーや定期的スクリーン リフレッシュアプリケーションをアクテ ィブにしないと、「焼き付き」、「後イメー ジ」、「ゴースト像」症状はひどくなり、消 えることも修理することもできなくなり

ます。上で触れた損傷は保証には含ま れません。

## 画像が歪んで表示される。テキストが不鮮明 である、またはぼやけて見える。

 PCのディスプレイ解像度をモニタの推 奨される画面のネーティブ解像度と同じ モードに設定してください。

# 緑、赤、青、暗い、白いドットが画面に表示される

 ドットが消えずに残るのは今日の技術 で使用される液晶の通常の特性です。詳 細については、画素ポリシーを参照して ください。

## 「電源オン」ライトが強すぎて、邪魔になる

OSDのメインコントロールの電源LEDセットアップを使用して、「電源オン」ライトを調整できます。

## 3 オーディオの問題

## 音が出ない

- オーディオケーブルがPCとモニタに正しく接続されているか、チェックしてください。
- オーディオが消音になっていないことを 確認してください。OSD「メニュー」を押 し、「オーディオ」、「消音」の順に選択し ます。「オフ」位置になっていないかチェ ックします。
- OSDメインコントロールで「Volume(音量)」を押して、音量を調整します。

詳細については、Philips カスタマサポート サービス担当者にお問い合わせください。

## 10.2 SmartControl Premium FAQ

- Q1. PC のモニタを異なるモニタに変更し たところ、SmartControl Premium が不 安定になります。どうすればいいので すか?
- A: PCを再起動し、SmartContro Premium が作動するか確認してください。また は、SmartControl Premium をアンイン ストールしてから再インストールし、 適切なドライバがインストールされ

## 10. トラブルシューティング & FAQ

ていることを確認する必要がありま す。

- Q2. SmartControl Premium 機能は以前に は問題なく機能していたのですが、機 能しなくなりました。何ができますか?
- A: 次のアクションを行った場合、モニタ
   ドライバを再インストールする必要
   があります。
- ビデオグラフィックアダプタを別のアダ プタに変更した
- ビデオドライバを更新した
- サービスパックやパッチなどの、OSの 動作
- Windows Updateと更新されたモニタや ビデオドライバを実行した
- 電源をオフにした状態または接続していない状態でWindowsを起動した。確認するには、My Computer(マイコンピュータ)を右クリックし、Properties(プロパティ)->Hardware(ハードウェア)-> Device Manager(デバイスマネージャー)の順にクリックします。「Plug and Play Monitor(プラグアンドプレイモニタ)」がMonitor(モニタ)の下に表示されたら、再インストールする必要があります。SmartControl Premiumをアンインストールし、再インストールしてください。
- Q3. SmartControl Premium をインストー ルした後、SmartControl Premium タ ブをクリックすると、しばらくしても何 も表示されないか、エラーメッセージ が表示されます。どうしたのですか?
- A: グラフィックアダプタが SmartControl Premium に対応していない可能性が あります。対応する会社の Web サイ トから最新のグラフィックアダプタを ダウンロードしてください。ドライバ をインストールします。SmartControl Premium をアンインストールし、もう 一度再インストールしてください。 それでも機能しない場合、グラフィッ クアダプタがサポートされていませ ん。Philips の Web サイトにアクセスし、 更新された SmartControl Premium ド ライバを入手可能かどうかチェックし てください。

- Q4. Product Information(製品情報)をク リックしたら、部分的にしか情報が表 示されません。どうなっているのです か?
- A: お使いのグラフィックアダプタのドラ イバが、DDC/CIインターフェースを 完全サポートする最新バージョンで ない可能性があります。最新のグラフ ィックアダプタのドライバをダウンロ ードしてください。ドライバをインス トールします。SmartControl Premium を取り外し、再インストールしてくだ さい。

| Attention                   |  |
|-----------------------------|--|
| Theft Deterrence is Enabled |  |

- Q5. Theft Deterrence(盗難防止)機能 用 PINを忘れました。何ができますか?
- A: Philips サービスセンターにはモニタ の所有権を確立するために、法的確 認と許可を求める権利があります。 盗難防止機能は便利な無料オプショ ンとして提供されます。PIN 番号の管 理は、使用する個人ユーザーまたは 組織に全面的な責任があります。 PIN 番号を忘れた場合、Philips サー ビスセンターでは、所有権を確認し た後わずかな手数料でユーザーに 代わって PIN 番号の再設定を行うこ とができます。このサービスは標準 の保証条件の対象にはなっていませ ん。
- Q6. SmartImage 機能を搭載したモニタで は、SmartControl Premium の色温度 機能の sRGB スキームが対応してい ません。どうしてですか?
- A: SmartImage が有効になっているとき、sRGB スキームが自動的に無効になります。RGB を使用するには、モニタの前面ベゼルの回アボタンでSmartImage を無効にする必要があります。

## 10.3 一般FAQ

- Q1: モニタを取り付けるとき、画面に 「Cannot display this video mode」(こ のビデオモードを表示できません)と いうメッセージが表示された場合、ど うすればいいのですか?
- A: このモニタの推奨される解像度: 2560×1440@60 Hz。
- すべてのケーブルを抜き、PCを以前使用していたモニタに接続します。
- WindowsのStart(スタート)メニュー で、Settings/Control Panel(設定/コントロ ールパネル)を選択します。Display(画面) のコントロールパネル内部で、"Settings"( 「設定」)タブを選択します。設定タブの 下の、「Desktop Area」(デスクトップ領域) とラベルされたボックスで、スライダを 2560 x 1440画素に動かします。
- 「Advanced Properties」(詳細プロパティ) を開き、リフレッシュレートを60 Hzに設 定し、OKをクリックします。
- コンピュータを再起動し、2と3の手順を 繰り返してPCが2560 × 1440 @ 60 Hzに 設定されていることを確認します。
- コンピュータを停止し、古いモニタを取り外し、Philipsモニタを再接続します。
- モニタの電源をオンにしてから、PCの電源をオンにします。
- Q2: モニタの推奨されるリフレッシュレー トは何ですか?
- A: LCD モニタの推奨されるリフレッシュレートは 60 Hz です。画面が乱れた場合、75 Hz まで設定して乱れが消えることを確認できます。
- Q3: CD-ROM の .inf と .icm ファイルは何 のためのものですか ? ドライバ (.inf と .icm) はどのようにインストールで きますか ?
- A: これらは、モニタ用のドライバファイ ルです。ユーザーマニュアルの指示 に従って、ドライバをインストールし てください。モニタを初めてインス トールするとき、モニタドライバ (.inf と.icm ファイル)またはドライバディ スクを求められます。指示に従って、

このパッケージに含まれる付属 CD-ROM を挿入してください。モニタド ライバ (.inf と.icm ファイル) は、自動 的にインストールされます。

- Q4: 解像度はどのように調整すればいい のですか?
- A: ビデオカード / グラフィックドライバ とモニタは使用可能な解像度を一 緒に決定します。Windows® Control Panel(コントロールパネル)の下の 「Display properties」(画面のプロパ ティ)で希望の解像度を選択できま す。
- Q5: OSD を通してモニタを調整している ときに忘れた場合、どうなりますか?
- A: 
  ボタンを押してから、「Reset」(リ セット)を押すと、工場出荷時の設定 になります。

## Q6: モニタ画面はひっかき傷への耐性が ありますか?

A: 一般に、パネル面に過度の衝撃を与 えず、鋭いまたは先の尖た物体から 保護するようにお勧めします。モニタ を取り扱っているとき、パネルの表面 に圧力や力がかかっていないことを 確認してください。保証条件に影響 が及ぶ可能性があります。

## Q7: モニタ表面はどのようにして洗浄すれ ばいいのですか?

- A: 通常洗浄の場合、きれいで、柔らかい 布を使用してください。洗浄する場合、 イソプロピルアルコールを使用して ください。エチルアルコール、エタノ ール、アセトン、ヘキサンなどの溶剤 を使用しないでください。
- Q8: モニタの色設定を変更できますか?
- A: はい、次の手順のように、OSD コント ロールを通して色設定を変更できま す。
- ▼ボタンを押してオプション「Color」(色)
   を選択し、OKボタンを押して色設定に

## 10. トラブルシューティング & FAQ

入ります。以下のように、3つの設定があります。

- Color Temperature(色温度): 5000K、 6500K、7500K、8200K、9300K、 11500Kの6つの設定があります。 5000K範囲で設定されている場合、 パネルには「温かい、赤 - 白色調 で」と、また11500K温度範囲では、 「冷たい青 - 白色調」というメッ セージが表示されます。
- sRGB: これは、標準設定で、異なる デバイス(例えば、デジタルカメ ラ、モニタ、プリンタ、スキャナ など)間で色が正しく変換されて いることを確認します。
- User Define(ユーザー定義):ユーザ ーは赤、緑、青色を調整すること で、お気に入りの色設定を変更で きます。

## €注

加熱されている間、物体によって放射された 光の色の測定。この測定は、絶対温度目盛り (ケルビン度)によって表されます。2004Kな ど低いケルビン温度は赤で、9300Kなどの高 い温度は青です。6504Kでの中間温度は、白 です。

- Q9: モニタを PC、ワークステーション、Mac に接続できますか?
- A: はい、できます。すべての Philips モニ タは、標準の PC、Mac、ワークステー ションに完全に対応しています。Mac システムにモニタを接続するには、 ケーブルアダプタが必要です。詳細 については、Philips 販売担当者にお 尋ねください。
- Q10: Philips モニタはプラグアンドプレイ対応ですか?
- A: はい。モニタは Windows /7/Vista/XP/ NT、Mac OSX、Linux でプラグアンド プレイに対応してます
- Q11: モニタパネルの画像固着、または画 像焼き付き、後イメージ、ゴースト像と は何ですか?
- A: 長時間静止画像を連続して表示する と、画面に「焼き付き」、「後イメージ」

または「ゴースト像」が表示される原 因となります。「焼き付き」、「後イメ ージ」または「ゴースト像」はモニタ パネル技術ではよく知られた現象で す。ほとんどの場合、電源をオフにす ると「焼き付き」、「後イメージ」、「ゴ ースト像」は時間とともに徐々に消え ます。 モニタの前を離れるときは、常にス クリーンセーバーをオンにしてくだ さい。 モニタが変化しない静止コンテンツ を表示している場合、常に定期的に スクリーンリフレッシュアプリケーシ ョンを起動してください。

## 

スクリーンセーバーや定期的スクリーンリフ レッシュアプリケーションをアクティブにし ないと「焼き付き」「後イメージ」「ゴースト像」 症状はひどくなり、消えることも修理すること もできなくなります。これらによる損傷は保 証には含まれません。

- Q12: 私のディスプレイがシャープなテキス トを表示せず、ぎざぎざのある文字 を表示するのはなぜですか?
- A: お使いのモニタは 2560 × 1440 @ 60 Hz のネーティブ解像度で最高の機 能を発揮します。もっとも望ましい画 像を表示するには、この解像度を使 用してください。

## 10.4 Multiview FAQ

- Q1: ソースが DVI や HDMI の場合、PiP や PbP を有効にできないのはどうしてで すか ?
- A: メインソースとサポートするサブソ ースについては、以下の表を参照し てください。

|                   | サブソースの可能性 (×I) |    |     |        |        |
|-------------------|----------------|----|-----|--------|--------|
| <b>Multi</b> View | 入力             | DP | DVI | HDMI 1 | HDMI 2 |
|                   | DP             |    | •   | •      | •      |
| メインソース            | DVI            | •  |     |        |        |
| (×I)              | HDMI 1         | •  |     |        |        |
|                   | HDMI 2         | •  |     |        |        |

#### Q2: PiP サブウィンドウを拡大できますか?

 A: はい、できます。3つのサイズから選択できます。[Small](小)、[Middle](中)、 [Large](大)。
 (上arge](大)。
 (上arge](大)。
 (上arge)(ケ)。
 (上arge)(ケ)。
 (上arge)(ケ)。
 (上arge)(ケ)。
 (上arge)(ケ)。
 (上arge)(ケ)。
 (上arge)(ケ)。
 (上arge)(ケ)。
 (上arge)(ケ)。
 (上arge)(ケ)。
 (上arge)(ケ)。
 (上arge)(ケ)。
 (上arge)(ケ)。
 (上arge)(ケ)。
 (上arge)(ケ)。
 (上arge)(ケ)。
 (上arge)(ケ)。
 (上arge)(ケ)。
 (上arge)(ケ)。
 (上arge)(ケ)。

## Q3: ビデオから独立して、オーディオを聴 くにはどうすればいいのですか ?

通常、オーディオソースはメインのピ A: クチャソースにリンクされています。 オーディオソースの入力を変更した い場合(例:ビデオソース入力には 関わりなく独立して MP3 プレーヤー を聴く)、<br />
目を押して OSD メニュー に入ることができます。[Audio]( オー ディオ)メインメニューからお気に入 りの [Audio Source](オーディオソー **ス)**オプションを選択してください。 モニタを次にオンにするとき、モニタ はデフォルトで最後に選択されたオ ーディオソースを選択します。これを 再び変更したい場合、上のステップ を行ってお気に入りのオーディオソ ースを新しく選択して、「デフォルト」 モードにする必要があります。

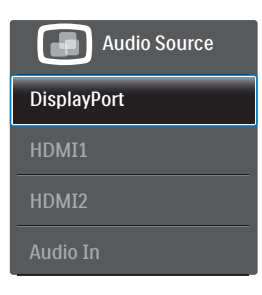

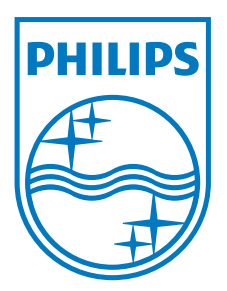

© 2013 Koninklijke Philips N.V. All rights reserved.

PhilipsとPhilips Shield Emblemは Koninklijke Philips N.V.の登録商標で、 Koninklijke Philips N.V. からライセンスを受けて使用されています。

仕様は、事前の通知なしに変更することがあります。

バージョン: M4272CE1T